## 114學年度臺南區 免試入學報名作業網路平臺

## 第一次國中說明會

報告人:李安捷。日期:113年12月26日

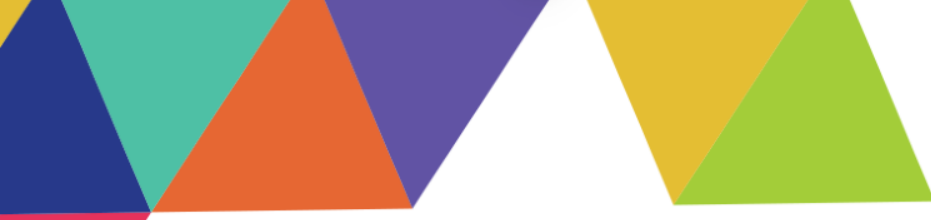

# CONTENTS 操作說明

01 | 國中學校承辦人員 02 | 集體報名學生 03 | 輔導老師、導師 04 | 競賽承辦人員 05 | 語言承辦人員

### 免試系統操作流程

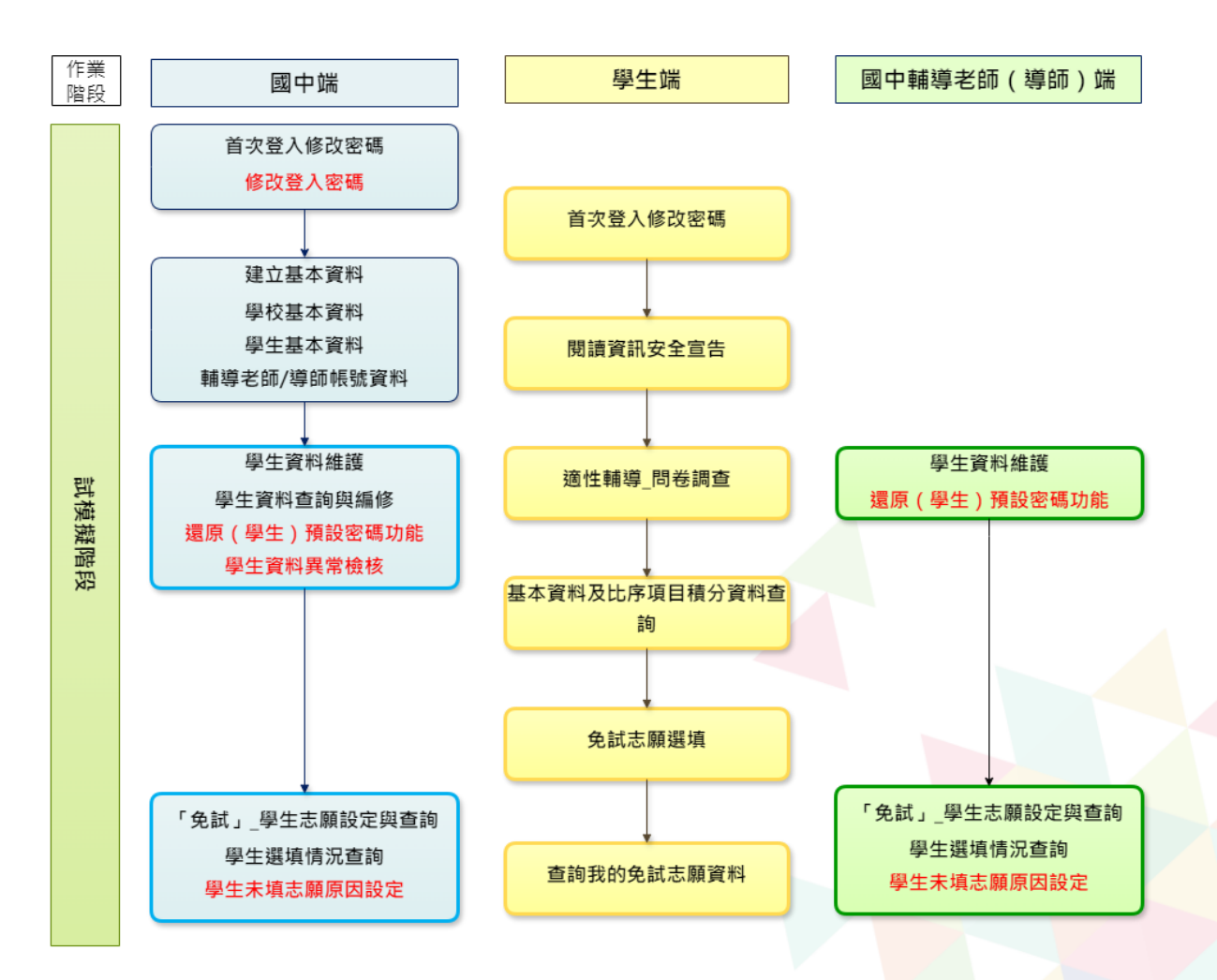

### 免試系統操作流程

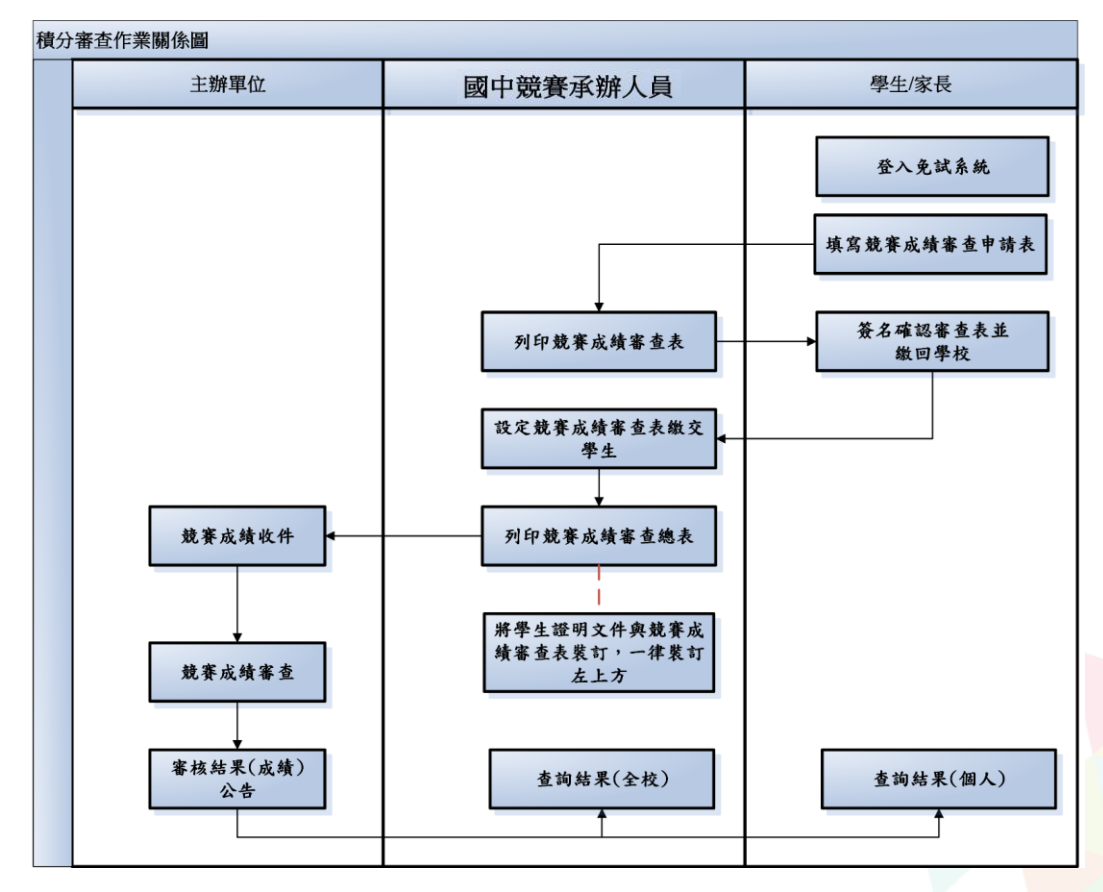

### 免試系統操作流程

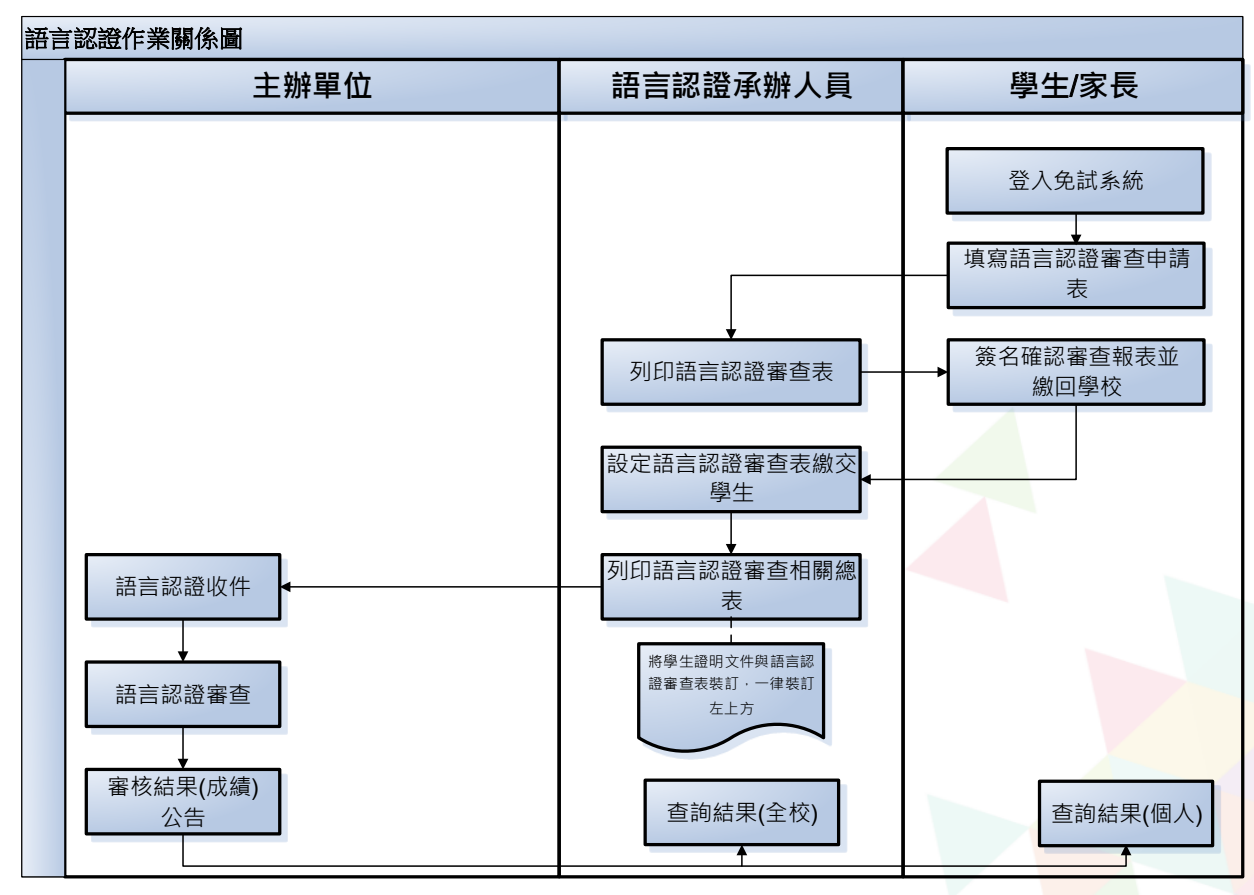

貼心提醒

🖲 首先確認您當前使用的電腦環境 (彈跳視窗是否開啟、列印功能是否正常連接印表機.....)。 ●適用Chrome及Edge以上版本瀏覽器,建議使用Chrome操作本系統 • 依臺南區高級中等學校免試入學委員會公告網址連結本系統。 ● 首次登入系統,務必修改登入密碼,才可使用其它功能。 ※務必熟記密碼(若忘記密碼,填寫[還原密碼申請表],傳真給承辦學校, 並致電確認。)

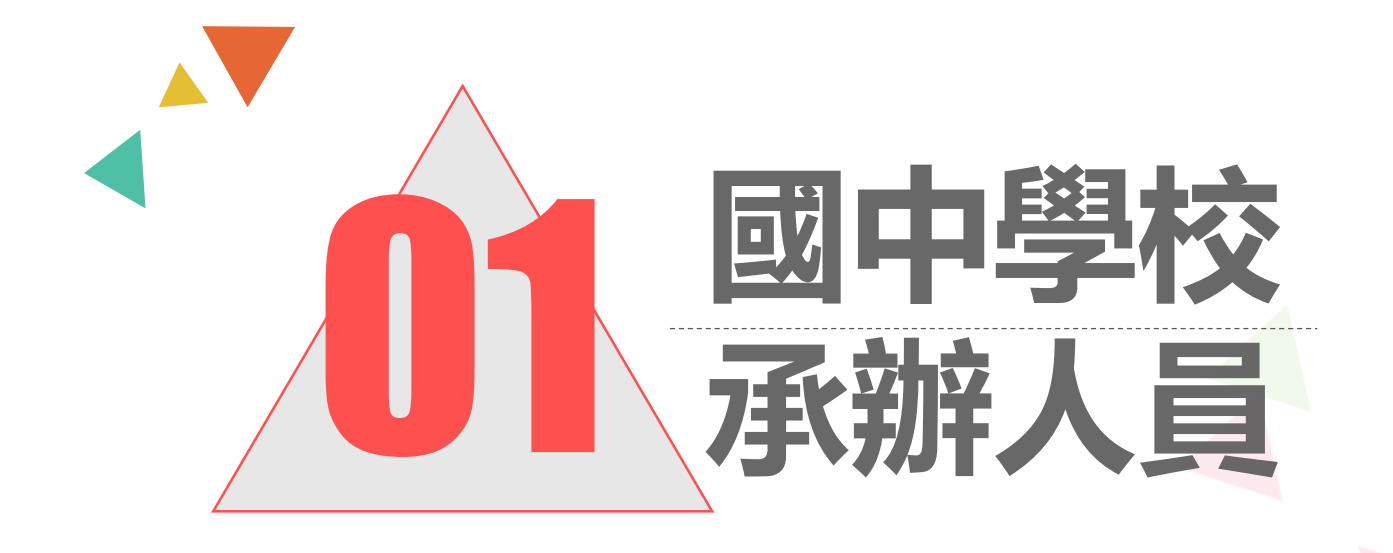

### 一、登入與修改密碼

### (1)選擇「臺南區免試入學系統」

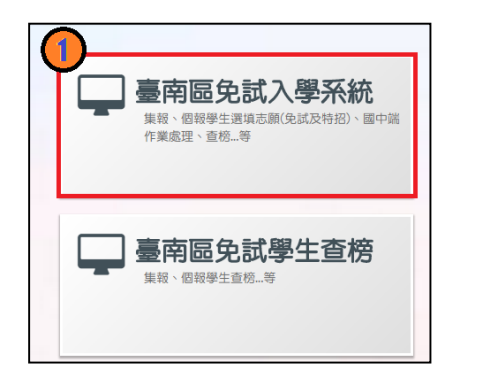

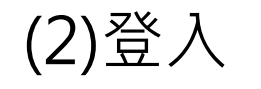

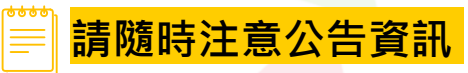

| 最新公告 相關    | 下載 登入 | 2         |          |             |
|------------|-------|-----------|----------|-------------|
| ☆首頁 最新公告資料 |       |           |          |             |
|            | 查詢區   |           |          |             |
| - <b>1</b> | 標題    | 2.查詢      |          |             |
|            |       | 標題(Title) | 日期(Date) | 瀏覽次數(Count) |

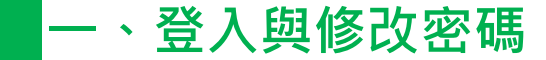

### (3)點選國中學校承辦人員

★首頁 工具 ● 請選擇您要登入的身分。 Ŷ **F** T٩ 國中學校 國中 國中競賽 國中語言 高中職端 集體 個別 報名學生 承辦人員 輔導老師 承辦人員 承辦人員 承辦人員 報名學生 國中端作業處理...等 1. 國中輔導老師作業 學生成績浂審作業 1. 學生語言認證送審 1. 高中職端作業處理... 1. 多元學習表現積分 1. 多元學習表現積分 1 處理…等 處理...等 作業處理...等 等 查詢 查詢 2. 模擬志願選填 2. 正式志願選填(免試) 3. 正式志願選填(免試) 3. 個人序位區間查詢

5. 列印報名表

4. 個人序位區間查詢 4. 列印報名表

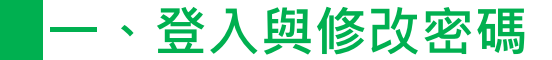

### (4)依系統畫面指示,輸入登入資訊

| · ⅲ頁 Login<br>帳號、密碼有 | n 國中端                                                           |                                  |
|----------------------|-----------------------------------------------------------------|----------------------------------|
| 大小寫之分! 👘             | 000000a 🔹                                                       | <b>帳號:</b> 校代碼6碼加上小寫英文a          |
| 密碼:                  | 貴校校代碼+a(ex:000000a) 預設密碼碼洽主辦単位 tisd □ TTSO 重新整理 (不分大小寫) 意記 忘記密碼 | <b>密碼</b> :預設為隨機碼4碼<br>驗證碼:依圖示輸入 |

### 一、登入與修改密碼

修改登入密碼,確定儲存後,系統會自動登出, 請以新密碼再次登入系統。

| 瀏覽資料     | 相關作業     | 分發結果             | 系統管理             | 相關下載   | 常見問題   | 登出 |  |
|----------|----------|------------------|------------------|--------|--------|----|--|
|          |          |                  | 修改密碼             |        |        |    |  |
| 育首頁 修改密碼 |          | _                |                  |        |        |    |  |
| 修改密碼     | _        | ■儲存              |                  |        |        |    |  |
| <b>@</b> |          | *原密碼:            |                  |        | ]      | Ø) |  |
| 100      | 7        | *新密碼:            |                  |        |        | Ø) |  |
|          | <b>*</b> | *確認密碼:           |                  |        |        | Ø) |  |
|          |          | ※密碼長度不<br>※密碼需包含 | 得小於8碼。<br>:至少有一個 | 數字、至少有 | 一個英文字母 | o  |  |

<mark>請首次登入,務必完成修改密碼才可以執行其它功能哦!</mark>

#### 一、登入與修改密碼

### 密碼相關規定-長度、規則、錯誤次數限制

密碼最小長度:8 密碼規則:至少有一個數字、至少有一個英文字母 最大允許密碼錯誤次數:3

國中端【相關作業】【<mark>帳號錯誤次數查詢</mark>】 可解除 學生端、國中輔導老師 輸入錯誤次數達上限<u>3</u>次鎖住登入。

國中老師端【相關作業】【帳號錯誤次數查詢】 可解除 學生端 輸入錯誤次數達上限<u>3</u>次鎖住登入。

國中端輸入錯誤次數達上限<u>3</u>次、忘記密碼, 請填寫[還原密碼申請表],傳真給承辦學校,並 致電確認。

| 人員<br>權限    | 主委學校 | 國中端<br>承辦人員 | 國中端<br>老師 |
|-------------|------|-------------|-----------|
| 國中端<br>承辦人員 | •    |             |           |
| 國中端老師       | •    | •           |           |
| 學生          | •    | •           | •         |

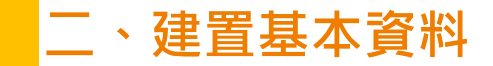

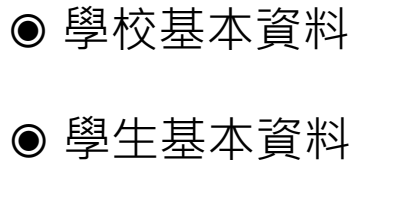

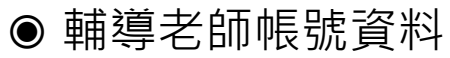

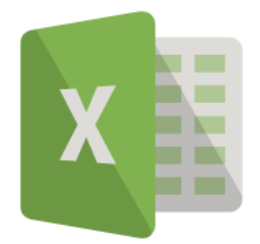

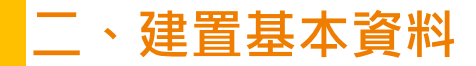

### 相關作業/學校基本資料維護

| <b>常</b> 目貝 | 字仪垒  | 4頁科雜禮 |
|-------------|------|-------|
| 學材          | を基本す | 資料維護  |
|             |      |       |

說明

■儲存

#### ◎第一次登入系統必須維護學校基本資料(聯絡人資訊)

○ 註冊組帳號:帳號必須為校代碼六碼+小寫a
 ○ 競賽承辦人員帳號:帳號必須為校代碼六碼+小寫b

◎ 語言承辦人員帳號:帳號必須為校代碼六碼+小寫c

◎ 密碼:由主辦學校提供預設密碼,登入後請務必修改密碼,若遺忘修改後之密碼,請洽主辦學校協助

| 是否修改密碼     | :         | 是                  |
|------------|-----------|--------------------|
| 【基本資料】     |           |                    |
| *免試就學區:    | 台南區 🗸 (欲修 | §正請洽主辦單位)          |
| *學校所在地:    | 臺南地區 🗸 (谷 | 饮修正請洽主辦單位)         |
| *所屬縣市:     | 臺南市 V (卻  | <b>炊修正請治主辦單位</b> ) |
| *學校代碼:     | 000000    |                    |
| *帳號:       | 000000a   |                    |
| *學校全銜:     | 測試國中      |                    |
| * 學校簡稱:    | 測試國中      |                    |
| *學校聯絡人:    |           |                    |
| 電話:        |           |                    |
| *地址:       |           |                    |
| * E-MAIL : |           |                    |
| 學校網址:      |           |                    |
| 校長資料:      |           |                    |
| *校長姓名:     |           |                    |
| *校長電話:     |           |                    |
| 校長Mail:    |           |                    |
| *校長傳真:     |           |                    |
|            |           |                    |

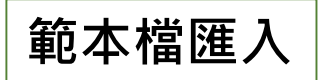

#### 相關作業/學生資料匯入

#### 下載範本檔,依範本檔建置學生資料 請「勿」更動欄位順序與欄位名稱

● 選擇檔案

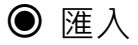

- 骨首頁 學生資料匯入
- 學生資料匯入 學生「基本資料+比序項目」匯入

當前 基本資料匯入範本檔 的版本為 v4.1 版,若您的範本檔非此版本,請重新下載範本檔。

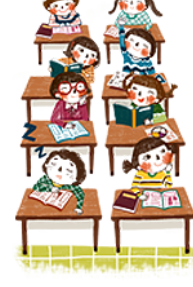

如果您要將校務系統產出或手邊現有的學生資料複製貼至範本檔,複製資料時,僅須框取要複製的數值資料 再貼至範本檔(EXCEL: 滑鼠右鍵/選擇性貼上/『值』; WORD: 滑鼠右鍵/符合目的格式設定)

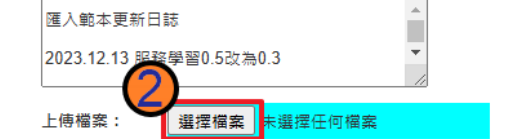

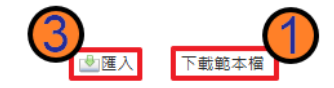

系統會回饋訊息:成功筆數、失敗筆數。 失敗筆數,請按照系統回饋之訊息將錯誤欄位資料更正,再重新上傳。

#### ※欄位有註解,請遵照註解說明建置資料。

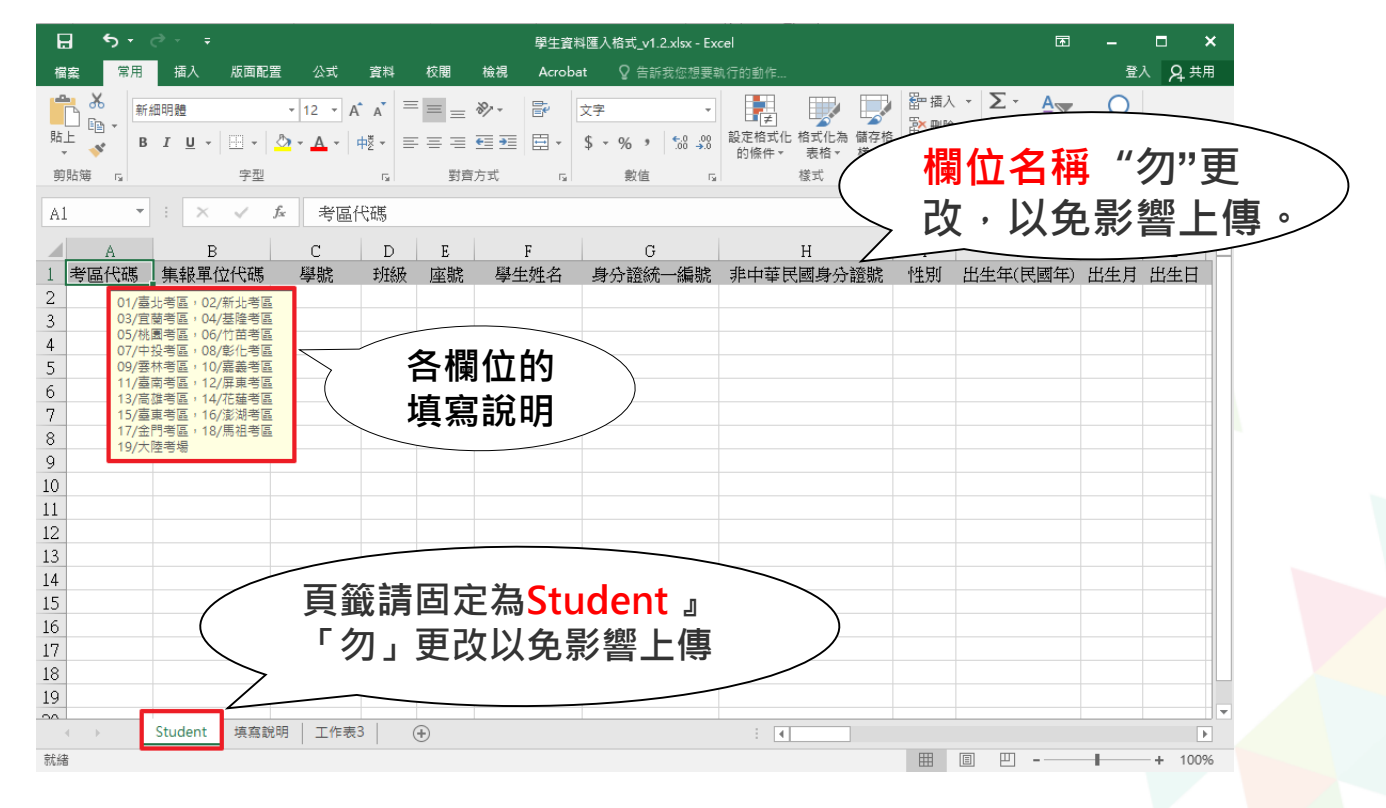

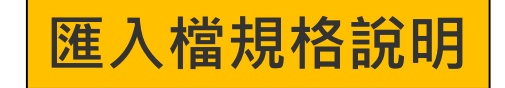

| 項次 | 欄位名稱          | 長<br>度 | 欄位 | 資料符號/定義                                                                                                    | 備註                            | 合理<br>數值  |
|----|---------------|--------|----|----------------------------------------------------------------------------------------------------|-------------------------------|-----------|
| 1  | 考區代碼          | 2      | A  | 01/臺北考區 · 02/新北考區<br>03/宜蘭考區 · 04/基隆考區<br>05/桃園考區 · 06/竹苗考區<br>07/中投考區 · 08/彰化考區<br>09/雲林考區 · 10/嘉義考區<br>11/臺南考區 · 12/屏東考區<br>13/高雄考區 · 14/花蓮考區<br>15/臺東考區 · 16/澎湖考區<br>17/金門考區 · 18/馬祖考區<br>19/大陸考場 |                               | 01-<br>19 |
| 2  | 集報單位代碼        | 6      | В  | 部定校代碼                                                                                                    |                               |           |
| 3  | 學號            | 8      | С  |                                                                                                    |                               |           |
| 4  | 班級            | 2      | D  | 班級須為2碼數字                                                                                                    | ex:01 \ 02                    | 01-<br>99 |
| 5  | 座號            | 2      | E  | 座號須為2碼數字                                                                                                    | ex:01 \ 02                    | 01-<br>99 |
| 6  | 學生姓名          |        | F  |                                                                                                    |                               |           |
| 7  | 身分證統一編<br>號   | 10     | G  | 請輸入中華民國身分證統一編號或具有身分<br>認定之非中華民國身分證統一編號其他證號                                                                                                    | ex:護照號碼                       |           |
| 8  | 非中華民國身<br>分證號 | 1      | Н  | 使用「非」中華民國身分證號的學生請輸入:<br>V                                                                                                    | 使用中華民國身分<br>證號的學生請留<br>「空白」即可 | 空白,<br>V  |
| 9  | 性別            | 1      | I  | 1/男·2/女                                                                                                    |                               | 1 · 2     |

### 匯入檔規格說明

| 項次 | 欄位名稱     | 長度          | 欄位 | 資料符號/定義                                                                                                    | 備註                      | 合理數值       |
|----|----------|-------------|----|----------------------------------------------------------------------------------------------------|-------------------------|------------|
| 10 | 出生年(民國年) | 3           | J  |                                                                                                    |                         | 1-999      |
| 11 | 出生月      | 2           | K  |                                                                                                    |                         | 1-12       |
| 12 | 出生日      | 2           | L  |                                                                                                    |                         | 1-31       |
| 13 | 畢業學校代碼   | 6           | М  | 部定校代碼                                                                                                    |                         |            |
| 14 | 畢業年(民國年) | 3           | Ν  |                                                                                                    |                         | 1-999      |
| 15 | 畢肄業      | 1           | 0  | 0/肄業 · <u>1/畢業</u>                                                                                                    |                         | 0 · 1      |
| 16 | 學生報名身分   | 1           | Р  | 0/一般生 1/身障生<br>2/原住民(有認證)・3/原住民(無認證)<br>4/蒙藏生・5/外派子女25%                                                                         |                         | 0-9<br>A-H |
|    | 即分發身     | <u>}分</u> ! |    | 6/外派子女15%,//外派子女10%<br>8/退伍軍人25%,9/退伍軍人20%<br>A/退伍軍人15%,B/退伍軍人10%<br>C/退伍軍人5%,D/退伍軍人3%<br>E/優秀子女25%,F/優秀子女15%<br>G/優秀子女10%,H/僑生 |                         |            |
| 17 | 身心障礙     | 1           | Q  | 0/無・1/智能障礙<br>2/視覺障礙・3/聽覺障礙<br>4/語言障礙・5/肢體障礙<br>6/腦性麻痺・7/身體病弱<br>8/情緒行為障礙・9/學習障礙<br>A/多重障礙・B/自閉症<br>C/發展遲緩・D/其他障礙               |                         | 0-9<br>A-D |
| 18 | 就學區      |             | R  |                                                                                                    | 此欄位不需填寫。請勿<br>刪除,保留空白即可 |            |

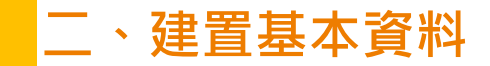

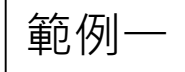

### 小sa有<u>學習障礙</u>,如果要以身障生身分報名 請問其<u>匯入檔</u>該如何填寫?

| 學生報名身分 身心障礙 就                                                                                                    | 學 |                                                           |                                                                                 | _ |
|----------------------------------------------------------------------------------------------------|---|-----------------------------------------------------------|---------------------------------------------------------------------------------|---|
| 0/一般生         9/退伍軍人20%           1/身障生         A/退伍軍人15%           2/原住民(有認證)         B/退伍軍人10%           3/原住民(無認證)         C/退伍軍人5%           4/蒙藏生         D/退伍軍人3%           5/外派子女25%         E/優秀子女25%           6/外派子女15%         F/優秀子女15%           7/外派子女10%         G/優秀子女10%           8/退伍軍人25%         H/僑生 |   | <b>身心障礙</b><br>0/無<br>1/智能障障<br>2/視覺障障<br>4/語言障障<br>6/腦性麻 | <b>就學區</b><br>7/身體病弱<br>礙 9/學習障礙<br>破 9/學習障礙<br>礙 8/自閉症<br>礙 C/發展遲緩<br>痺 D/其他障礙 | 低 |

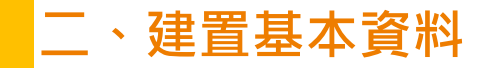

### 匯入檔規格說明

| 項次 | 欄位名稱   | 長度 | 欄位 | 資料符號/定義             | 備註                        | 合理數值 |
|----|--------|----|----|---------------------|---------------------------|------|
| 19 | 低收入戶   | 1  | S  | 0/否·1/是             |                           | 0·1  |
| 20 | 中低收入戶  | 1  | Т  | 0/否,1/是             |                           | 0·1  |
| 21 | 失業勞工子女 | 1  | U  | 0/否·1/是             |                           | 0·1  |
| 22 | 資料授權   | 1  | V  | 0/不同意·1/同意          |                           | 0·1  |
| 23 | 家長姓名   |    | W  |                     |                           |      |
| 24 | 市內電話   | 14 | Х  | 請加區碼 · 並請勿使用-或()等字元 | 因應新網路電話號碼長<br>度,本欄位支援至14碼 |      |
| 25 | 市內電話分機 | 10 | Y  | 請勿使用-或()等字元         | 如無空白即可                    |      |
| 26 | 行動電話   | 14 | Z  | 請勿使用-或()等字元         | 因應新網路電話號碼長<br>度,本欄位支援至14碼 |      |
| 27 | 郵遞區號   | 3  | AA | 請輸入3碼郵遞區號           |                           |      |
| 28 | 通訊地址   |    | AB |                     |                           |      |

二、建置基本資料

### 匯入檔規格說明

| 項次 | 欄位名稱           | 長度 | 欄位 | 資料符號/定義                                    | 備註 | 合理數值                       |
|----|----------------|----|----|--------------------------------------------|----|----------------------------|
| 29 | 獎勵紀錄           | 4  | AC | 獎勵紀錄(0、3-15):整數或小數均可。<br>但小數位數最多1位,且只會是.5。 |    | 0 ` 3~15                   |
| 30 | 社團參與           | 2  | AD | 整數(0.3.6.9.12.15)                          |    | 0 · 3 · 6 · 9 ·<br>12 · 15 |
| 31 | 服務學習           | 5  | AF | 服務時數(0-15):整數或小數均可。但分<br>數只會是0.5的倍數。       |    | 0-15                       |
| 32 | 體適能            | 4  | AG | 整數(0 · 4 · 6 · 8 · 9 · 10)                 |    | 0 · 4 · 6 · 8 ·<br>9 · 10  |
| 33 | 是否取得保障名額<br>資格 |    | AH | Y/是<br>N/否                                 |    | Y · N                      |

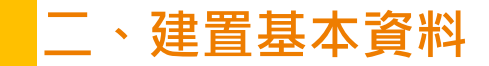

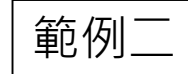

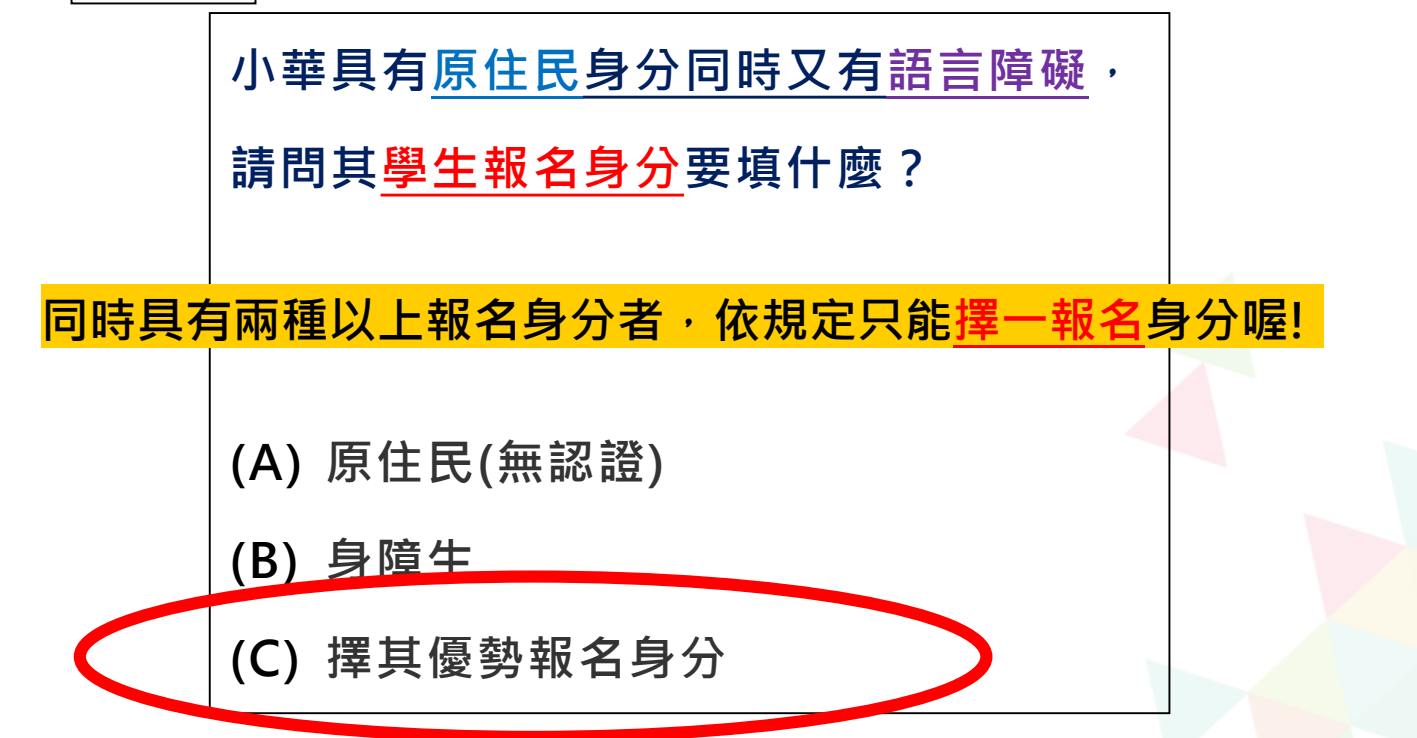

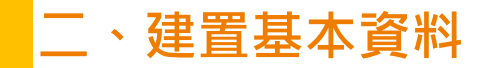

### 港澳生-相關作業/學生資料查詢與編修

### 如遇港澳生・請至該生 的明細資料內手動修改

| 3         明細         10700001         林子痴         01         已轉出         未選         未報         未開放         日 | 已修改 |  |
|----------------------------------------------------------------------------------------------------|-----|--|

| *學生姓名:    | <b>林子刻</b><br>更新成心測姓名 <mark>条統尚無心測資料可更新</mark> | *學號:               | 10700001 |
|-----------|------------------------------------------------|--------------------|----------|
| *班級座號:    | 斑級 01 - 座號 01                                  | * <mark>性別:</mark> | ●男●女     |
| *登入密碼:    | 已加密無法顯示!                                       | *資料授權:             | ●不同意 ○同意 |
| *免試學生身分:  | 5 港澳生 ▼ (有多重身分諸擇一填入;如含有港澳生                     | 的學生只限選港澳生)         |          |
| *免試報名身分別: | 0 一般生 ▼ (無法確定報名身分請先填入一般                        | <u>没生</u> )        |          |

二、建置基本資料

### 僑生/港澳生選填進修部規則

相關作業/學生資料編修/點選(該生)明細

- 免試學生身分:僑生及港澳學生不得選填進修學校及高級中等學校進修部志願,"但已取得合法居留身分者,不在此限"。
- 因此如遇到港澳生,請至該生的學生明細資料將其學生身分修改為「港 澳生」,並勾選「是否可選填進修學校及高級中等學校進修部志願」!

| *免試學生身分:      | 5 港澳生    | ✔ (有多重身分請擇一填入;如含有港澳生的學生只限選港澳生) |  |
|---------------|----------|--------------------------------|--|
| *免試報名身分別:     | 1 身障生    | ✔ (無法確定報名身分請先填入一般生)            |  |
| *免試身心障礙別:     | D 其他障礙 ✔ |                                |  |
| 選進修學校(部)作為志願: | ☑可選 🕜    |                                |  |

二、建置基本資料

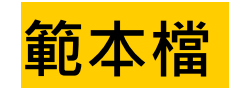

### 如果您要將校務系統產出或手邊現有的學生資料將製貼至範本檔,複製資料時, 僅須框取要複製的數值資料再貼至範本檔(滑鼠右鍵/選擇性貼上『值』), 如下方圖示。

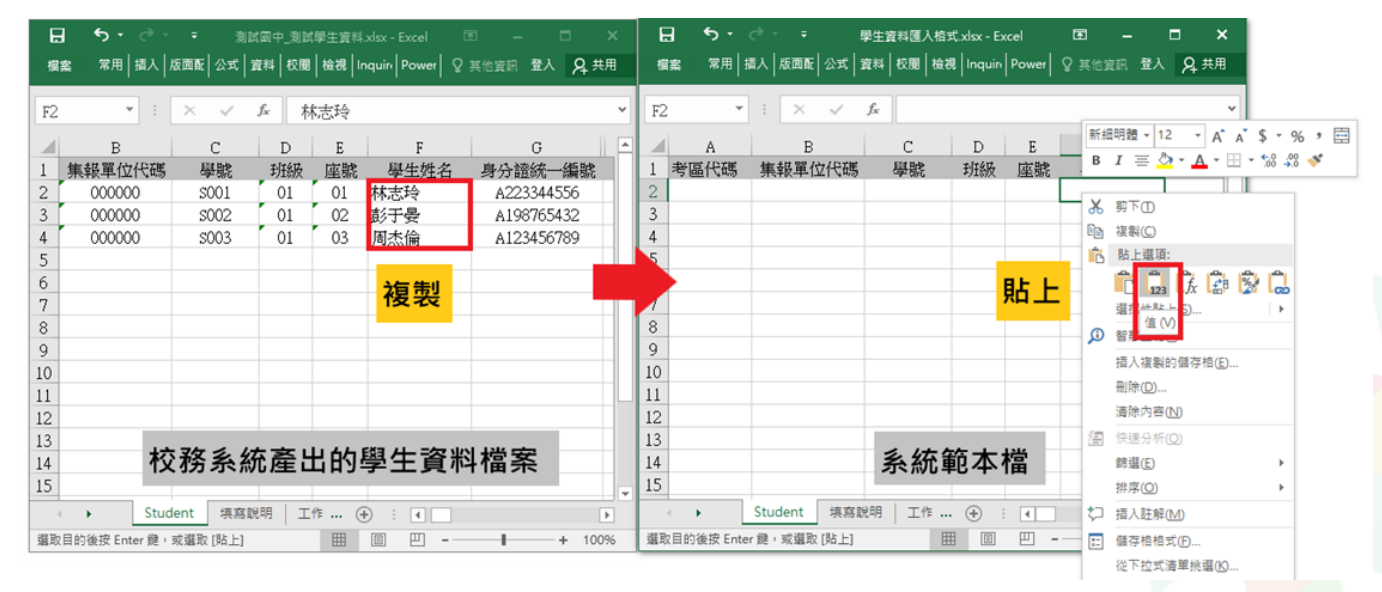

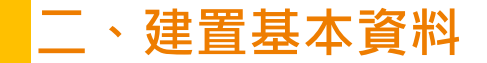

#### 資料上傳常見錯誤回饋訊息

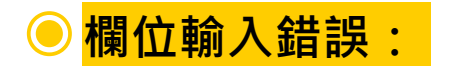

系統會告訴您學號〇〇〇同學的哪一項欄位值有錯誤,請國中依範本檔規定格式進行 修正。

範例:

學號:1110001「考區代碼」輸入錯誤 學號:(01)10016「市內電話」輸入錯誤,市內電話只可輸入數字

#### 相關作業/學生資料查詢與編修

單筆新增

### ● 點選「新增」按鈕 ● 新增完成,點選「儲存」,確認儲存成功

|                                             | 查詢與編修                                     |                        |               |         |   |         |
|---------------------------------------------|-------------------------------------------|------------------------|---------------|---------|---|---------|
| 匯出說明                                        |                                           |                        |               |         |   |         |
| 注意!若您的電腦C<br>Office <del>套件:點此</del><br>查詢區 | )ffice版本低於2007的話,需先的<br>下載                | 我联下方提供的套件.             | 才可支援Excel資料匯出 |         | [ | ▲ 芳豆    |
| 學校                                          | 000000 測試國中                               | ¥                      |               |         |   |         |
| 學號(姓名)                                      |                                           | 班級                     | È部▼~ 全部▼      |         |   | A 100 0 |
| 志願                                          | ●全部○已選○未選                                 | 志願                     | 全部 〇 已印 〇 未印  |         |   | <u></u> |
| 修改密碼                                        |                                           |                        | <b>◎</b> 查前   |         |   | 說明      |
| 操作方式:勾選忘詞<br>預設密碼:身分證後<br>濃度 薄 缺 灾 珥        | 2密碼的學生,按下『還原預設密碼<br>2四碼 + 出生月日四碼 共八碼(ex:6 | 』 按鈕,供學生登入<br>7890101) | 學生用此預設密碼登入後,  | 必須修正密   |   | 計分方式    |
| ▲ 新增<br>→ 新増                                | 徐」(全匯出)                                   |                        |               |         |   |         |
| << (1) > >                                  | >                                         |                        | Go To 1 🔻     | Total 1 |   |         |

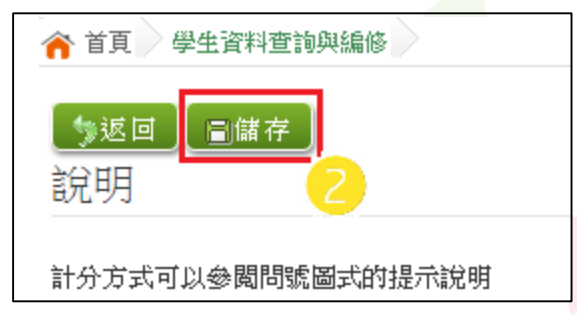

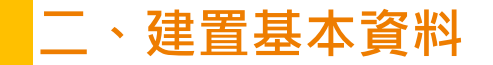

單筆新增

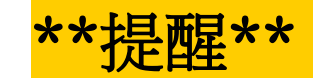

<u>免試報名身分別</u>如果選擇「身障生」 <u>免試身心障礙別</u>請記得其障礙別

| 【學生基本資料】     |                                            |
|--------------|--------------------------------------------|
| *畲考准考證號:     |                                            |
| *免試就學區:      | 金門區▼                                       |
| *第一志願限制選項學校: | 不限・                                        |
| *第一志願限制選項科組: | 不限 ・                                       |
| *考區代碼:       | 金門考區 ▼                                     |
| *學校:         | 000000 測試圖中                                |
| *學生姓名:       | 刘轼孝生男生         *學號:         10700000       |
| *班級座號:       | 班級 00 - 座號 00 *性別: ●男○女                    |
| *登入密碼:       | 已加密無法顯示! *資料授權: ○不同意 ◎同意                   |
| *免試學生身分:     | 0 一般生 (有多重身分諸擇一填入;如含有港澳生的學生只限選港澳生)         |
| *免試報名身分別:    | 1身障生 ★ ★ ★ ★ ★ ★ ★ ★ ★ ★ ★ ★ ★ ★ ★ ★ ★ ★ ★ |
| *免試身心障礙別:    | 9 學習障礙 ▼                                   |

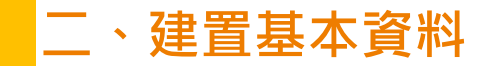

\*\*提醒\*\*

● <u>相關作業/學生資料查詢與編修</u>有個<u>匯出</u>鈕, 此功能可做為學生資料『<u>備份</u>』使用。

| 🏫 首頁 🔷 學生資料費                                  | 前與編修                                              |             |                     |       |           |
|-----------------------------------------------|---------------------------------------------------|-------------|---------------------|-------|-----------|
| 匯出說明                                          |                                                   |             |                     |       |           |
| 注意!若您的電腦Of<br>Office <del>套件:點此下</del><br>查詢區 | fice版本低於2007的話,需先安裝下方<br>載                        | 提供的套        | 件才可支援Excel資料運出      |       |           |
| 學校                                            | 000000測試國中 🔻                                      | ]           |                     |       |           |
| 學號(姓名)                                        |                                                   | 班級          | 全部 ▼ ~ 全部 ▼         | 會考准考證 |           |
| 志願                                            | ●全部●已選●未選                                         | 志願          | ●全部○已印○未印           | 報名    | ●全部●已報●未報 |
| 修改密碼                                          |                                                   |             | ◎ 查詢                |       |           |
|                                               |                                                   |             |                     |       |           |
| 操作方式:勾選忘記?<br>預設密碼:身分證後四<br>還原預設密碼            | 密碼的學生,按下『還原預設密碼』按鈕<br>四碼 + 出生月日四碼 共八碼(ex:67890101 | , 供學生者<br>) | 《人學生用此預設密碼登入後,必須修正密 | 6時!   |           |
| →新増 🛛 🗙 刪除                                    |                                                   |             |                     |       |           |

二、建置基本資料

### \*\*提醒\*\*

● 若學生已轉學,請將學生資料刪除。

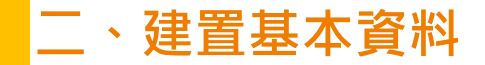

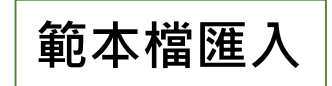

相關作業/輔導老師資料設定

# 下載「範本檔」,依範本檔建置輔導老師(班導師)帳號資料 選擇檔案 ) 匯入

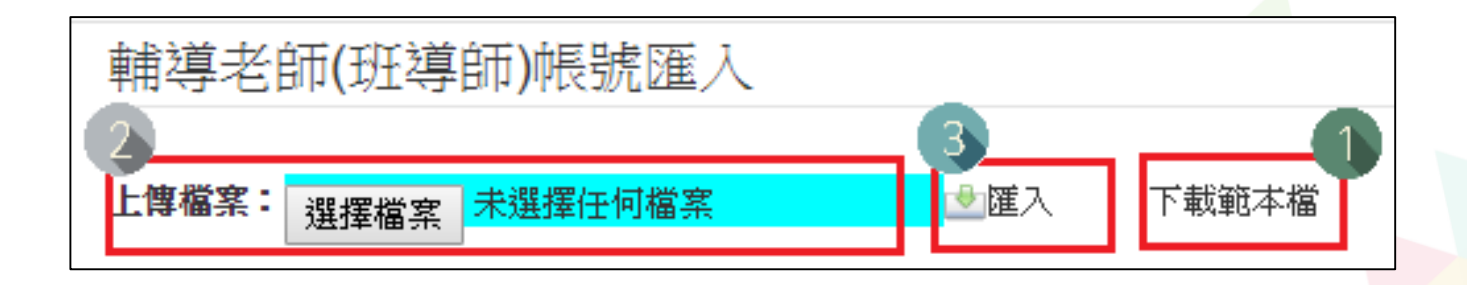

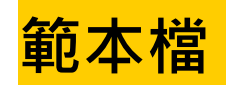

● 匯入帳號:1人1組"不可重覆"。

- 帳號名稱:可輸入「教師姓名」。(不可留白)
- 密碼:由國中承辦人員自行設定。
- 輔導班級代碼:多班級設定·請以「英文半形逗號」隔開。範例:
   01,02,03

● 輔導老師忘記密碼:請國中端承辦人員協助查詢。

| 副輔  | 導老師(斑導師)帏       | 號匯入格式_v1.0. | xlsx     |       | - 0         | 23           |
|-----|-----------------|-------------|----------|-------|-------------|--------------|
|     | А               | В           | С        |       | D           |              |
| 1   | 帳號              | 帳號名稱        | 密碼       | 輔導班   | 級代碼         |              |
| 2   | th01            | 李大人         | th01     | 01,02 | 多班設定時,班級    |              |
| 3   | th02            | 橙柚青         | th02     | 03    | 代碼以逗號分隔     |              |
| 4   |                 |             |          |       | Ex:01,02,03 |              |
| 5   |                 |             |          |       |             | -            |
| H 4 | 🕨 🕨 🛛 Teacher 🗸 | 「工作表2 / 工作  | 转3 / 🔁 / |       |             | ▶ <b> </b> : |

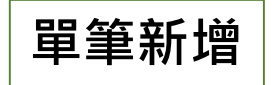

相關作業/輔導老師資料設定

- 點選「新增」按鈕
- 輸入帳號、密碼、教師姓名, <u>勾選該名教師可瀏覽班級</u>
- ●點選「儲存」,確認儲存成功

| <b>2</b>                            | 上傳檔案:    | 選擇檔案 未選擇任何檔案 | (金麗人) 王朝 | 節本檔 |
|-------------------------------------|----------|--------------|----------|-----|
|                                     |          |              |          |     |
|                                     | 杳詢       |              |          |     |
|                                     | <u> </u> |              |          |     |
|                                     | 學校:      | 000000 測試關中  | •        |     |
|                                     | 報號:      |              |          |     |
| A REAL PROPERTY OF A REAL PROPERTY. | 姓名:      |              |          |     |
|                                     | 班級:      | 全部 •         |          |     |

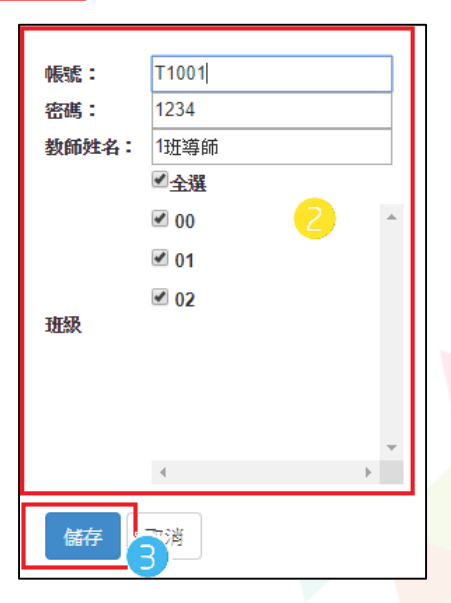

### 三、還原「學生」預設密碼

相關作業/學生資料查詢與編修

- 查詢忘記密碼學生:於查詢區輸入 學生之學號或姓名,點選【查詢】 按鈕。
- 勾選忘記密碼學生。
- 按下【還原預設密碼】按鈕。
- 確認學生密碼還原成功。

|   | オコムの大田                                  |            |                                        |         |        | 风查      | 訽          |          |       |      |
|---|-----------------------------------------|------------|----------------------------------------|---------|--------|---------|------------|----------|-------|------|
| 修 | 》(文密碼<br>新方式:勾選家                        | 記密碼的學      | 生,按下                                   | 『還原預設密研 | 11 按鈕, | 供學生登注   | 入學生用此預設密碼登 | 入後,必須修正密 | 碼 !   |      |
| 3 | ○○○○○○○○○○○○○○○○○○○○○○○○○○○○○○○○○○○○    | ¥谷四碼 + 出   | 4生月日四                                  | 碼       |        |         |            |          |       |      |
|   | ·新昭 · · · · · · · · · · · · · · · · · · | ₩ <u>除</u> | [[[]]][[]]][[]]][[]]][[]][[]][[]][[]][ |         |        | Go To 1 | ▼ Total 1  | Page     |       |      |
|   | 刪除 序號                                   | 编辑         | 學號                                     | 學生姓名    | 斑級     | 座號      | 報到與放棄      | 志願       | 報名    | 填志願権 |
|   | ✓ 1                                     | 明知         | 105001                                 | 徐太车     | 01     | 01      |            | 未灌 未印    | 11.62 | 8989 |

### 四、清空「學生」密碼錯誤次數

相關作業/帳號錯誤次數查詢

- 選擇【相關作業】
- 點選【帳號錯誤次數查詢】
- 於查詢區【權限】下拉選擇對象身分,點選【查詢】按鈕。
- 勾選需清空次數的學生。
- 點選【清空錯誤次數】按鈕。
- 確認錯誤次數已無資料。

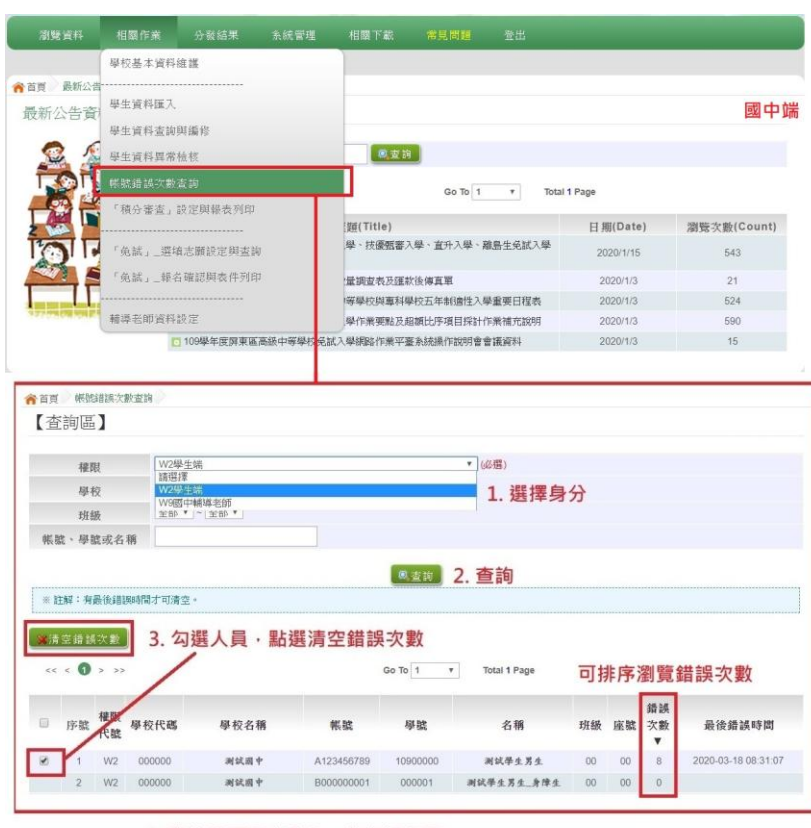

4. 學生即可再次登入·若忘記密碼·

請至:相關作業 > 學生資料查詢與編修 勾選忘記密碼的學生·按下『還原預設密碼』按鈕

#### 四、清空「學生」密碼錯誤次數

### 注意事項

### ※使用【清空錯誤次數】功能·不會還原密碼。 ※使用【還原預設密碼】功能·會一併清空錯誤次數。
相關作業/學生資料異常檢核

#### ● 提供篩選讓老師做資料異常檢核。

#### ※可全選、只選重要(原因前方列示重要)、只選不重要(前方無列示)

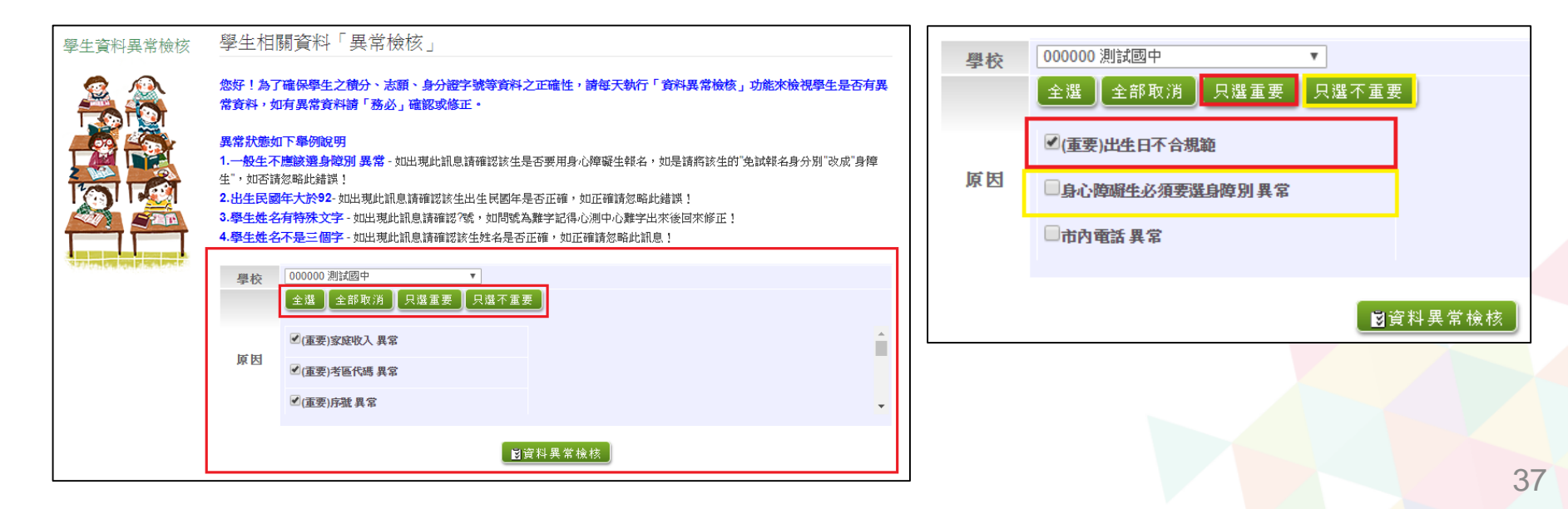

異常修正操作

| I  | 檢核選項 <b>三</b> 同 | 党 は 🗸    |      |        |                 |                                                  |                |      |
|----|-----------------|----------|------|--------|-----------------|--------------------------------------------------|----------------|------|
| J  | □全選             | 學校代<br>碼 | 単校   | 學號     | 姓名              | 異常原因                                             | <b>1</b><br>編輯 | 检核情形 |
|    |                 | 000000   | 測試圖中 | 000001 | 测试學生男生_<br>身障生  | 學生姓名不是三個字(測<br>試學生男生_身障生),<br>如果姓名正確請忽略此<br>訊息!  | 1882           | 尚未檢核 |
| ], |                 | 000000   | 洵武國中 | 000001 | 测试學生男生_<br>身障生  | 學生姓名有特殊符號(測<br>試學生男生_鼻障生)                        | 編輯             | 尚未檢核 |
|    |                 | 000000   | 測試圖中 | 000002 | 测试學生女生_<br>身障生  | 學生姓名不是三個字(測<br>)就學生女生_身陣生),<br>如果姓名正確請忽略此<br>訊息! | 編輯             | 尚未檢核 |
|    | (2)             | 000000   | 測試圖中 | 000002 | 测试學生女生_<br>身障生  | 學生姓名有特殊符號(測<br>試學生女生_身隨生)                        | 編記             | 尚未檢核 |
| -  |                 | 000000   | 測試圖中 | 000003 | 测试攀生男生_<br>原住民有 | 學生姓名不是三個字(測<br>試學生男生_原住民<br>有),如果姓名正確請忽<br>略此訊息! | 編輯             | 完成檢核 |
|    |                 | 000000   | 測試展中 | 000003 | 湖試學生男生_<br>原住民有 | 學生姓名有特殊符號(測<br>試學生男生_原住民有)                       | 編輯             | 尚未檢核 |

相關作業/學生資料異常檢核

①如要修改,按**編輯**進到 學生資料明細修改。 ②如異常原因為**可忽略**的 請勾選學生。 ③檢核選項下拉選單選完 **成檢核**,再按送出。

\*此檢核為提醒,未必為每項都需更正\*

相關作業/學生資料異常檢核

#### 常見異常原因

● 身分證重複:該名學生可能為轉學生,但原國中尚未把轉出的學生資料刪除, 故造成重複。

#### 常見異常原因可接受原因說明

 ● 名字字數:該名學生名字為2字,系統會判定為異常,若實際上為2字,請將檢核 情形改為「完成檢核」

#### 可利用上方的查詢區確認檢核情形

完成檢核:勾選完成檢核/點選資料異常檢核/下方會列出已完成檢核之學生

尚未檢核:勾選尚未檢核/點選資料異常檢核/下方會列出尚未檢核之學生

| 首頁 學生資料異常檢核 |                                                                  |                                                                                                    |                                                             | 4        | 學生資料檢核有         | 4 筆異常    |                   |          |                |                                                 |    |      |
|-------------|------------------------------------------------------------------|----------------------------------------------------------------------------------------------------|-------------------------------------------------------------|----------|-----------------|----------|-------------------|----------|----------------|-------------------------------------------------|----|------|
| 學生資料異常檢核    | 學生相關資料                                                           | 「異常檢核」                                                                                                    |                                                             |          | << < <b>1</b> > | >>>      |                   |          | Go To 1 🗸      | Total 1 Page                                    |    |      |
| 🧟 🔬         | 您好!為了確保學生                                                        | E之積分、志願、身分證字號等資料之正確性,詞                                                                                         | 青每天執行「資料異常檢核」功能來檢視學生是否有異                                    | 常枝       | 檢核選項 <b>完</b> 成 | 檢核 🗸 📘   | 送出                |          |                |                                                 |    |      |
|             | 資料,如月異常資料                                                        | 4.踦,粉松,確認以修正。                                                                                                  |                                                             |          | □全選             | 學校代<br>確 | 學校名稱              | 學號       | 姓名             | 異常原因                                            | 編輯 | 檢核情形 |
|             | 異常狀態如下舉例<br>1.一般生不應該選與<br>生",如否請忽略此錯<br>2.出生民國年大於9<br>3.學生姓名有特殊文 | \$P\$月<br>身際別 異常 - 如出現此訊息躊躇認該主是否要用身心<br>!頃!<br>7. 如出現此訊息躊躇認該生出生民國年是否正確。 y<br>(文字 - 如出現此訊息請確認?號,如問號為難字記得心       | 煌碱生碱名,如是磺烯酸生的"免試報名身分別"改成"身隍<br>中正確請忽略此錯誤!<br> 測中心難字出來後回來修正! |          |                 | 000000   | 測試國中              | 000001   | 测试学生男生_<br>身障生 | 學生姓名不是三個字(測<br>試學生男生_身障生),<br>如果姓名正確請忽略此<br>訊息! | 編輯 | 完成檢核 |
|             | 4.學生姓名不是三個<br>學校                                                 | ■字 - 如出現此訊息蒔確認該生姓名是否正確,如正表<br>全部                                                                               | 濱請忽略此訊息!                                                    |          |                 | 094544   | 雲林縣立樟湖生態<br>國民中小學 | 109014   | 司馬若唯           | 學生姓名不是三個字(司<br>馬若唯),如果姓名正確<br>請忽略此訊息!           | 編輯 | 完成檢核 |
|             |                                                                  | 全選 全部取消 只選重要 只還不重要                                                                                             |                                                             |          |                 | 094544   | 雲林縣立樟湖生態<br>國民中小學 | 11200000 | 测试學生男生         | 偏遠小校 異常(0.00)<br>為偏遠小校應為 2                      | 編輯 | 完成檢核 |
|             | 原因                                                               | ☑(重要)家庭收入 異常<br>☑(重要)客庭代碼 異常                                                                                   |                                                             | <b>^</b> |                 | 094544   | 雲林縣立樟湖生態<br>國民中小學 | 11299999 | 测试學生女生         | 偏遠小校 異常(0.00)<br>為偏遠小校應為 2                      | 編輯 | 完成檢核 |
|             |                                                                  | ✓(重要)序號 異常                                                                                                    |                                                             | •        |                 |          |                   |          |                |                                                 |    |      |
|             | 檢核情形                                                             | □尚末檢核 </th <th></th> <th></th> <th></th> <th></th> <th></th> <th></th> <th></th> <th></th> <th></th> <th></th> |                                                             |          |                 |          |                   |          |                |                                                 |    |      |
|             |                                                                  |                                                                                                    | 核                                                           |          |                 |          |                   |          |                |                                                 |    |      |

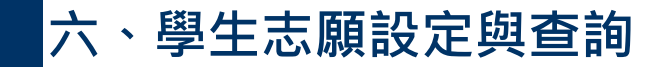

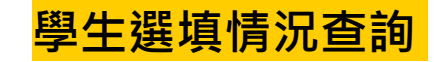

相關作業/「免試」\_學生志願設定與查詢

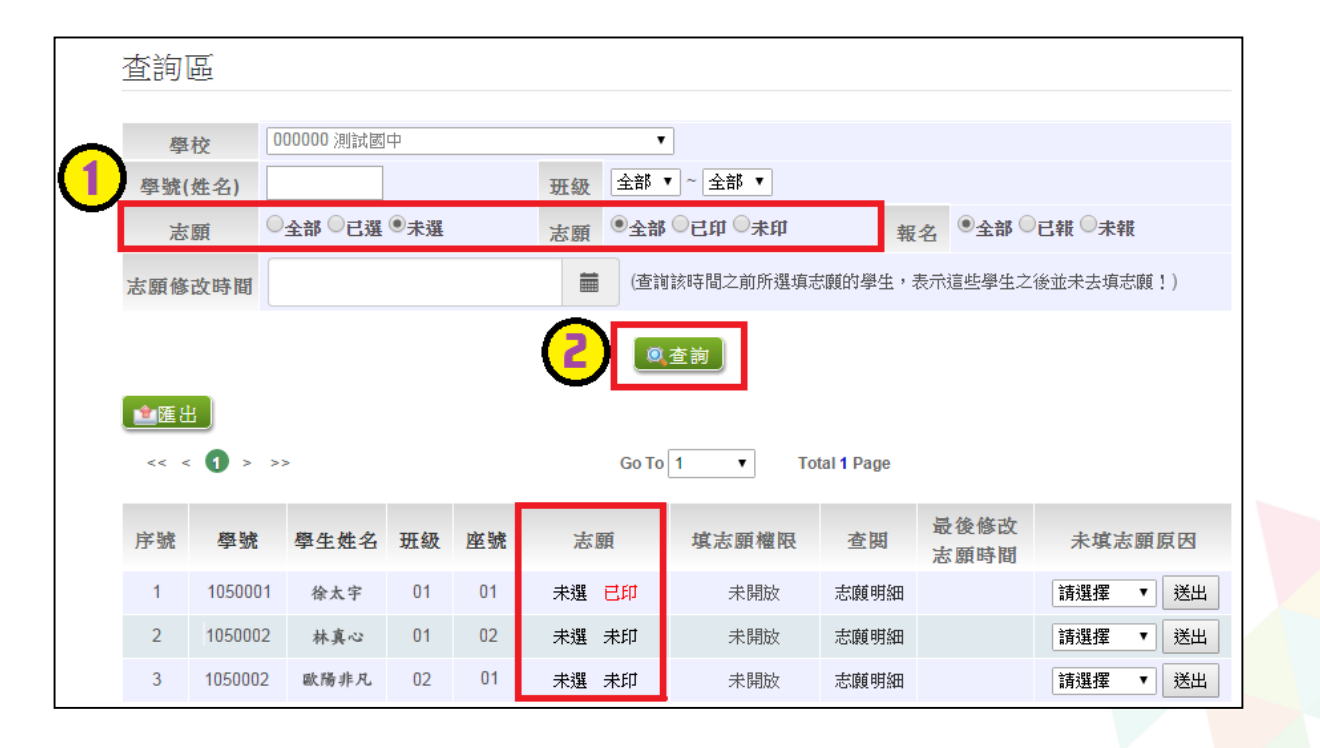

#### 六、學生志願設定與查詢

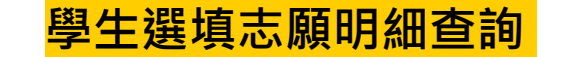

相關作業/「免試」\_學生志願設定與查詢

於查詢區輸入要查詢學生之學號或姓名。
點選【查詢】按鈕,則該名學生資料將會顯示於頁面下方。
於查閱欄位點選【志願明細】。

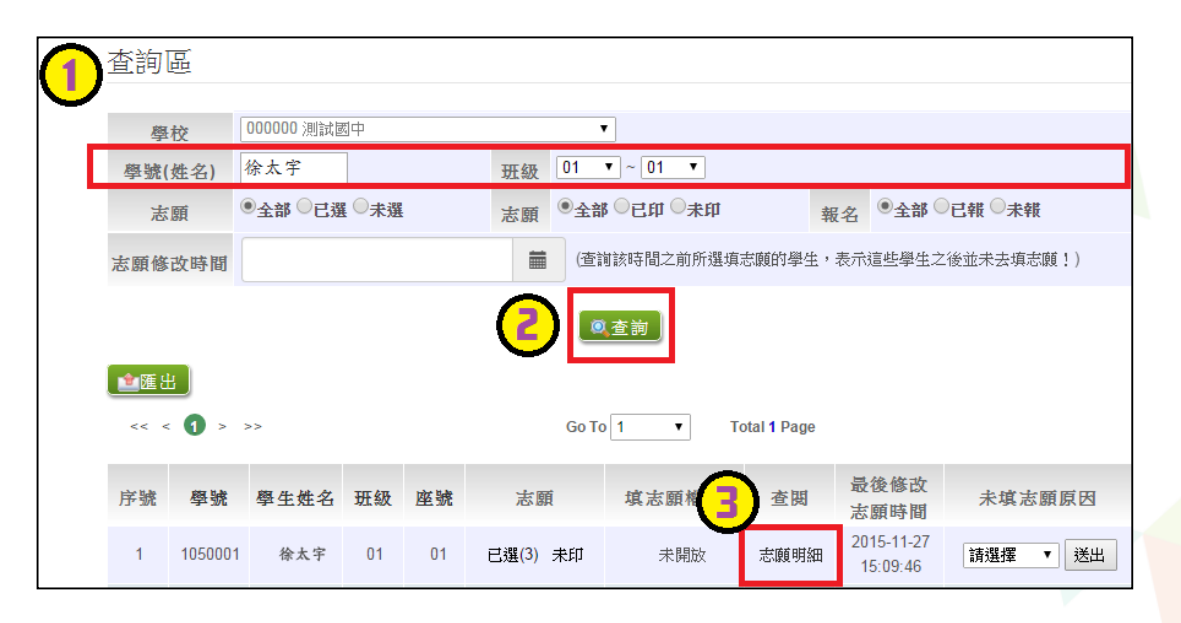

### 六、學生志願設定與查詢

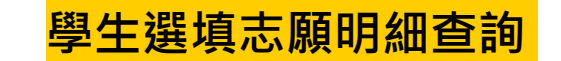

相關作業/「免試」\_學生志願設定與查詢

● 即可瀏覽該名學生之志願明細資料。

| <b>合</b> 首頁 |     |        |            |             |      |         |  |  |
|-------------|-----|--------|------------|-------------|------|---------|--|--|
| ◎返回         |     |        |            |             |      |         |  |  |
| << < 1 >    | >>  |        | Go To 1 To | otal 1 Page |      |         |  |  |
| 志願數         | 志願序 | 學校代碼   | 學校名稱       | 科組代碼        | 科組名稱 | 總積分     |  |  |
| 1           | 1-1 | 110302 | 國立新豐高級中學   | 109         | 綜合高中 | 100.000 |  |  |

### 六、學生志願設定與查詢

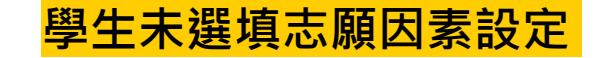

相關作業/「免試」\_學生志願設定與查詢

#### ● 於未選填志願因素欄位的下拉選單選擇未填志願原因,再點選【送出】按鈕。

| 序號 | 學號     | 學生姓名           | 班級 | 座號 | 報到<br>放棄 | 變更<br>就學區 | 志願       | 填志願權限<br>(國中) | 查閱   | 最後修改<br>志願時間 | 未填志願原因                                     |
|----|--------|----------------|----|----|----------|-----------|----------|---------------|------|--------------|--------------------------------------------|
| 1  | 000001 | 测试學生男<br>生_身障生 | 00 | 00 | 報到       |           | 未選<br>未印 | 未開放           | 志願明細 |              | 請選擇 → 送出<br>請選擇 他」<br>就業 入原因<br>中輟<br>身心障礙 |
| 2  | 000002 | 测试學生女<br>生_身障生 | 00 | 00 | 報到       |           | 未選<br>未印 | 未開放           | 志願明細 |              | 寄籍學生 送出   轉學 他」   重大傷病 入原因                 |
|    |        |                |    |    |          |           |          |               |      |              |                                            |
| 序號 | 學號     | 學生姓名           | 班級 | 座號 | 報到<br>放棄 | 變更<br>就學區 | 志願       | 填志願權限<br>(國中) | 查閱   | 最後修改<br>志願時間 | 未填志願原因                                     |
| 1  | 000001 | 测试學生男<br>生_身障生 | 00 | 00 | 報到       |           | 未選<br>未印 | 未開放           | 志願明細 |              | <u>其他</u><br>如選「其他」<br>諸於下方驗入原因            |

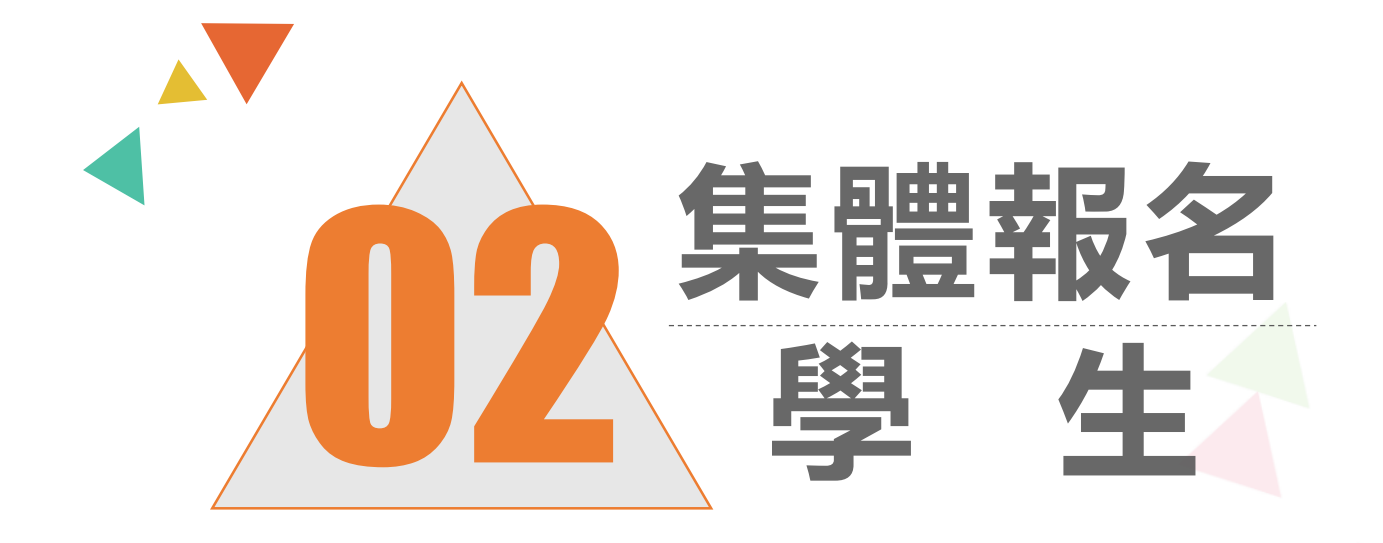

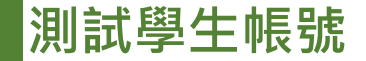

#### 系統建置給國中端Demo使用之測試學生

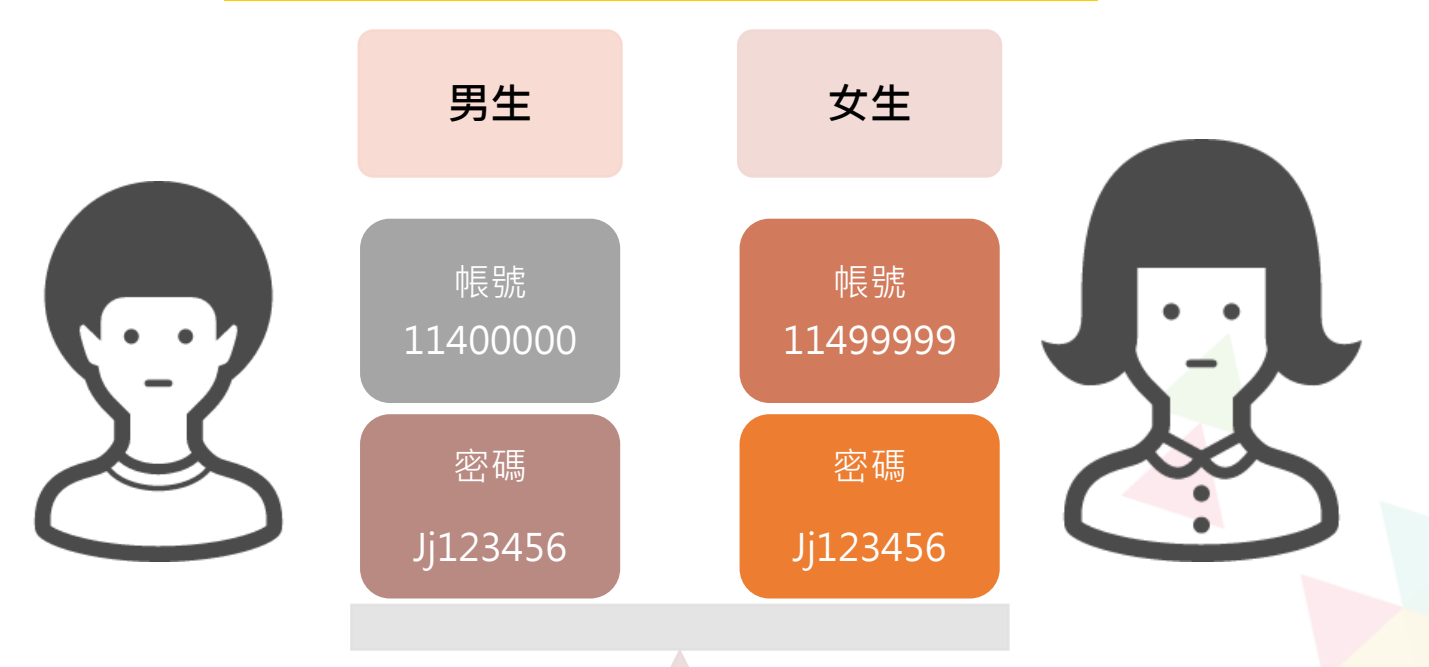

#### 請不要修改測試學生的資料及密碼,也請不要再另外建置其他測試帳號喔!

貼心提醒

# 模擬選填志願期間,首次登入志願選填頁面,務必先完成適性輔導問 卷填報,才可選填志願。

建議選填過程中,每隔一段時間按下「儲存志願」按鈕,以避免停電
等情況導致所選志願遺失。

⑧選填完畢,務必按下「儲存志願」按鈕,並至「查詢我的志願資料」 頁面確認您選擇的志願及排序。

• 志願選填開放期間尚未列印報名表前,可無限次修改志願及變更順序。

一安全性考量,選填志願期間若要離開,請務必先登出。

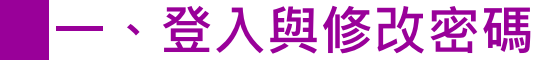

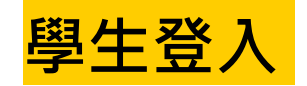

# 依使用者不同,選擇您要執行的身分

▲首頁 工具

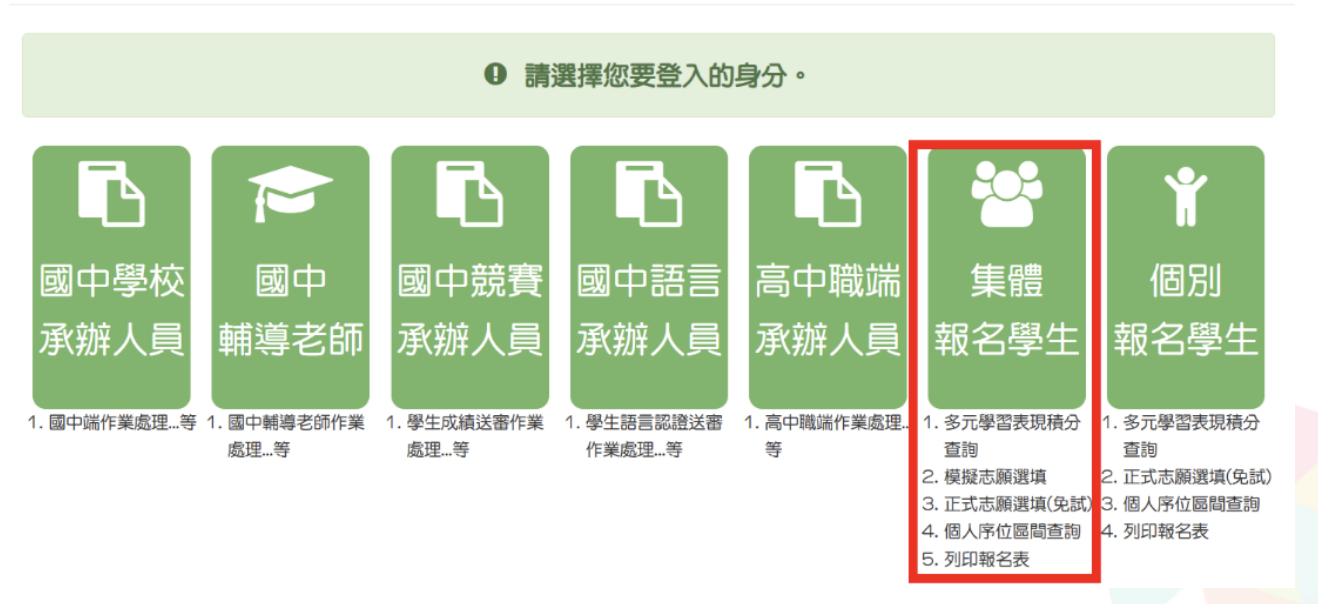

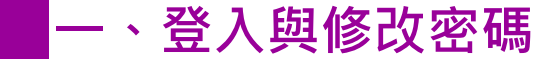

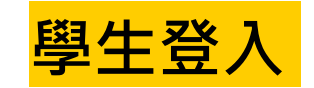

# 依系統畫面指示,輸入登入資訊

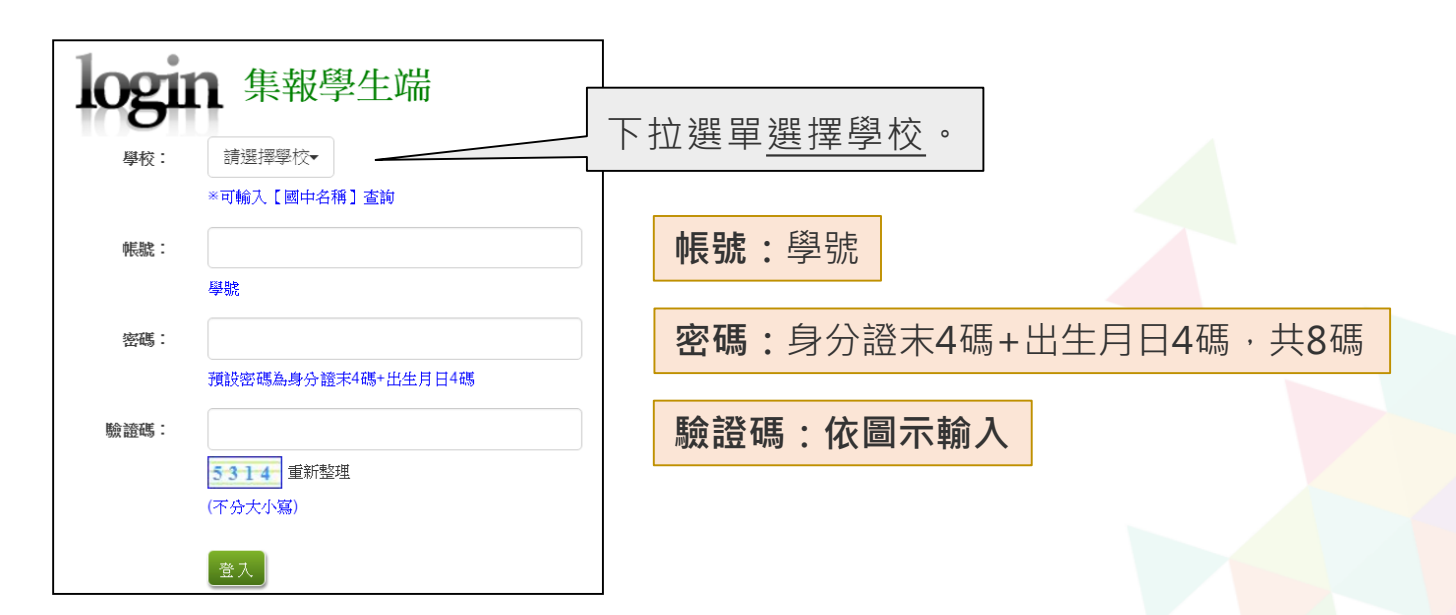

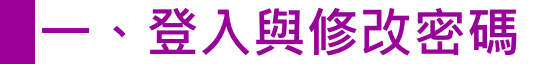

修改登入密碼,確定儲存後,系統會自動登出, 請以新密碼再次登入系統。

| ア<br>瀏覽資料 | 志願選填相關作業 | 系統管理    | 相關下載   | 登出      | _        |
|-----------|----------|---------|--------|---------|----------|
|           |          | 修改密碼    |        |         |          |
| 合首頁 修改密碼  |          |         |        |         |          |
| 修改密碼      | ■儲存      |         |        |         |          |
| 🧟 🧟       | *原容      | 5碼:     |        |         | Ø        |
|           | *新容      | 3碼:     |        |         | <b>I</b> |
|           | *確認      | 密碼:     |        |         | Ø        |
| 2 1       | ※密碼      | 長度不得小於  | 8碼。    |         |          |
|           | ※密碼      | 需包含:至少孫 | 有一個數字、 | 至少有一個英文 | 文字母 ·    |

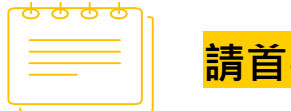

<mark>請首次登入,務必完成修改密碼才可以執行其它功能哦!</mark>

## 二、資訊安全宣告

 $\square$ 

#### 🖲 請先瀏覽資訊安全宣告內容

🖲 勾選 我已閱讀並接受上述內容

🖲 點選「確認送出」按鈕

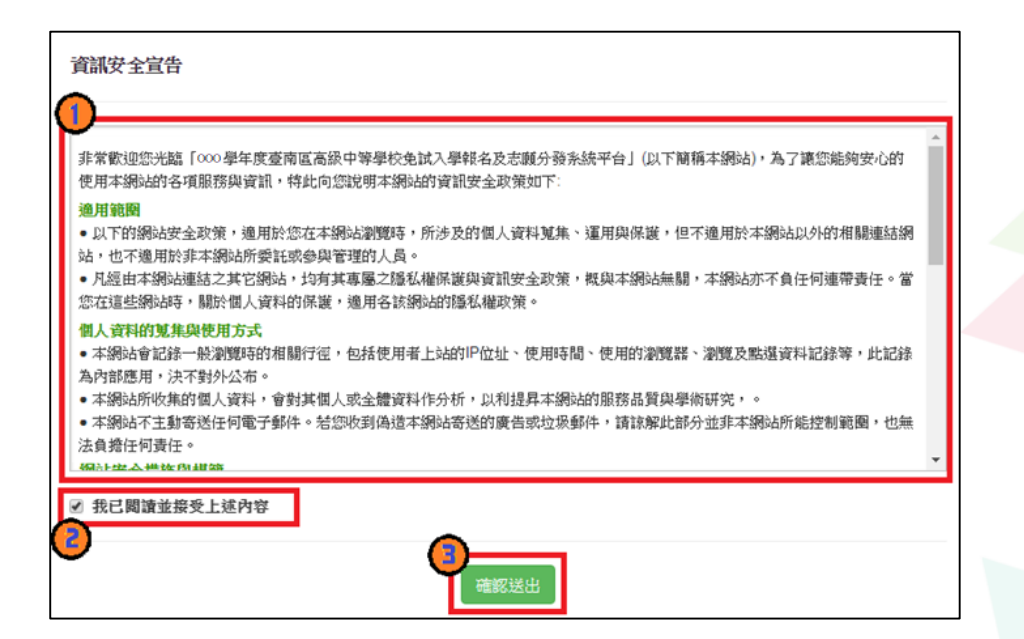

#### 三、適性輔導問卷調查

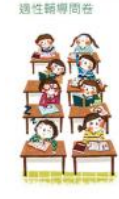

#### 第一次志願選填問卷

一、我生涯(選填志願)語詢對象:(可複選)

□A傳師□B醫導老師□C學科教師 (詩驗入學科) □D學校行政人員□E家長□F親戚或長輩□G同學(學長维)□H兄弟姊妹□其性 了時輸入数

象) []無

二、我生涯(選填志願)考量的因素:(請以英文字母大寫代碼·依優先順序複選至少3個選 項)

| (現現)子: 10 | 水道理                                    |                      |  |
|-----------|----------------------------------------|----------------------|--|
| 因素        | 選項                                     |                      |  |
| 個人因素      | □ A學業表現 □ B性向(專長協力)<br>□ E人格特質 □ F健康狀況 | □C生涯與總□D工作價值額        |  |
| 建模因素      | □G家庭經濟狀況□H家人期望□由                       | ± 會潮波與評價 □ J 過勤距離及時間 |  |
| 資訊因漸      | □K生產就探結果 □L學校入學管證<br>□N未來升學就樂管道        | 與方式 □M學校多元社圖及發展特色    |  |
| 其他        | □0(詞目頃)                                | ( 消報人考證因素 )          |  |

#### 三、我認為我生涯評估結果是:(單墨)

○A學術師向○B技職傾向(講讀清第四題)○C生涯未定向○D特殊專長傾向(單科型高中或特色班)○E中正預校

#### 四、我的評估結果為技職傾向,適合我的職群為:(請複遊1-5個職群)

| 類別     | 群別遐淵                                               |
|--------|----------------------------------------------------|
| 工業類    | A爆械群 B動力機械群 C電機與電子群 D化工群 E土木肉建築群                   |
| 商業頭    | F选莱闵曾坦群 G外語群                                       |
| 農業類    | 「「「「「「「」」」 (1) (1) (1) (1) (1) (1) (1) (1) (1) (1) |
| 家事類    | K家政群 L籤指群                                          |
| 海事水產頭  | M水產群 N海事群                                          |
| 靜術與設計類 | O藝術群 H股射群                                          |
| 其他類    | P翻波錄料                                              |

五、經過這次志願選項的過程,你(妳)還想要知道與了解的是(請依優先顯序被選3個以上)

□A各種升學管鎖的資訊 □B高中職·五專各群科要學習的內涵 □C高中職、五專各群科的未來建訪 □ 0 定程附行高中職、五専是否為優質提校 □€自己的展潮和性向 □F自己在學科能力的表現 □G自己在超額比序的積分 □H父母的想法或用符 □(老師(含導師)的想法或期待 □J其他同學出願描述的情形 □K其他

六·你(妳)會不會參加特色招生方式入學?(筆選) ○A會 ○B不會

七、如果會参加·你(妳)會参加:(單選·第六類選擇「B」者免項) ○A學術類 ○B專業群科類 ○C話才類 ○D給寫班 ○E科學班 ○F其他

模擬選填志願期間,登入志願選 <u>填頁面</u>,務必先完成<mark>適性輔</mark>導 <mark>6</mark>・オ可進行志願選填

所遵顺序: 尚未居薄

### 四、基本資料及比序項目積分資料查詢

#### 志願選填相關作業/基本資料與比序項目積分查詢

#### 🖲 系統會直接下載「學生基本資料與比序項目積分」

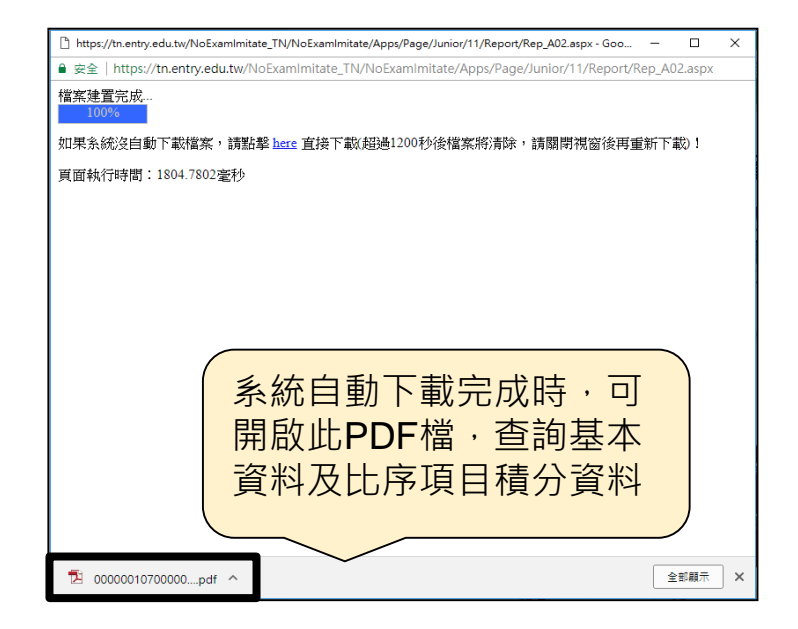

【志願選填相關作業】/【志願選填(免試)】

- 1. 首先閱讀注意事項。
- 2. 選擇免試欲加入科組:下拉選單選擇<u>學校、科組、學校序</u>
- 3. 點選【加入】按鈕
- 4. 調整排序。

【加入】只是<u>暫存</u>志願, 並不會儲存到系統哦!

5. 點選【儲存志願】按鈕。

很重要!很重要!很重要!

# 臺南區免試選填規則

1. 每一志願序至多可選填 3 校為一群組,其志願序積分相同。

2. 同一校如有多科別,選填時視為同一志願序,其志願序積分

相同。

3. 同一所學校第2次選填, 視為不同志願序。

4. 第6志願序後(含第6志願)志願選填以單科為單位,以7分計。

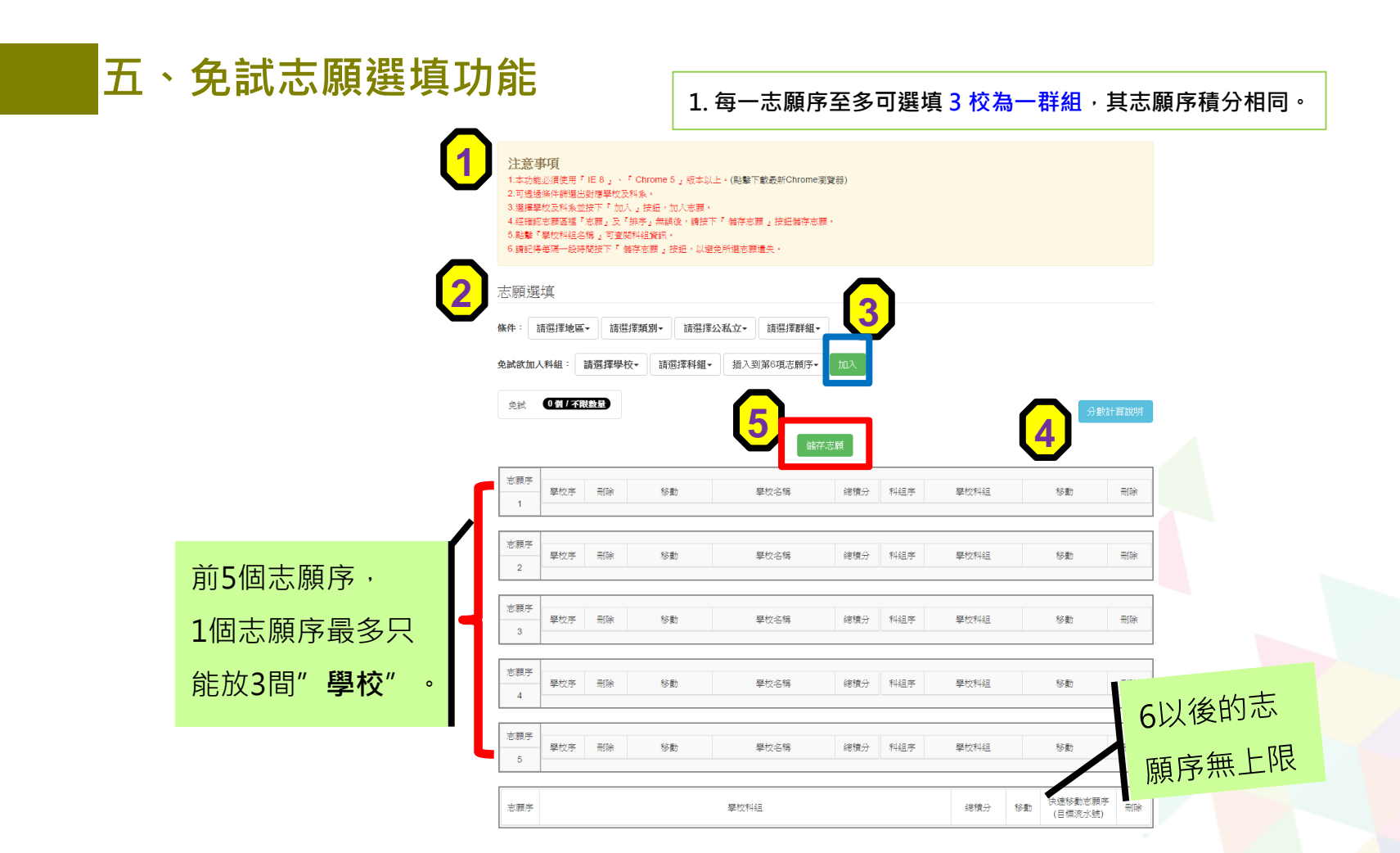

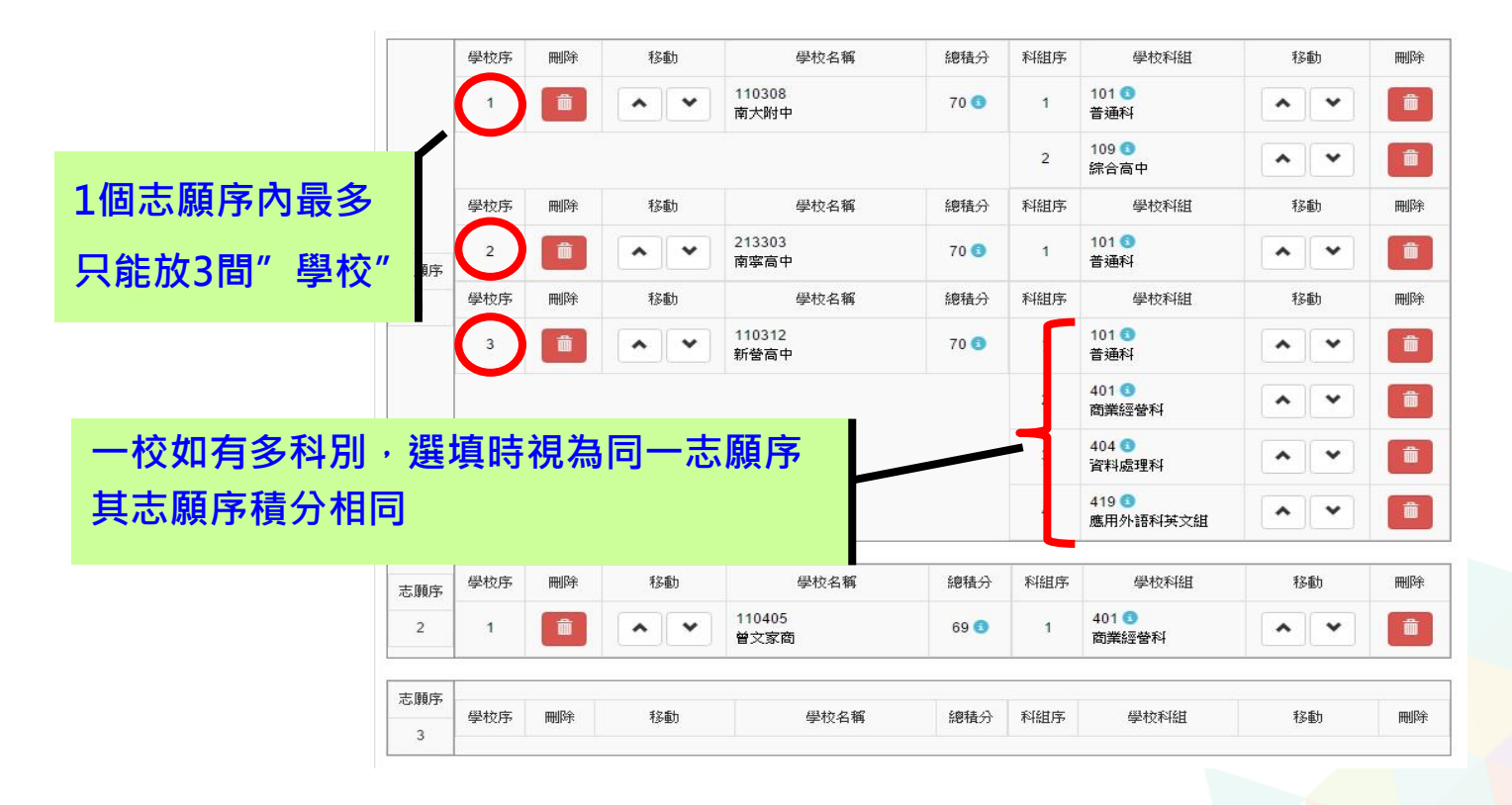

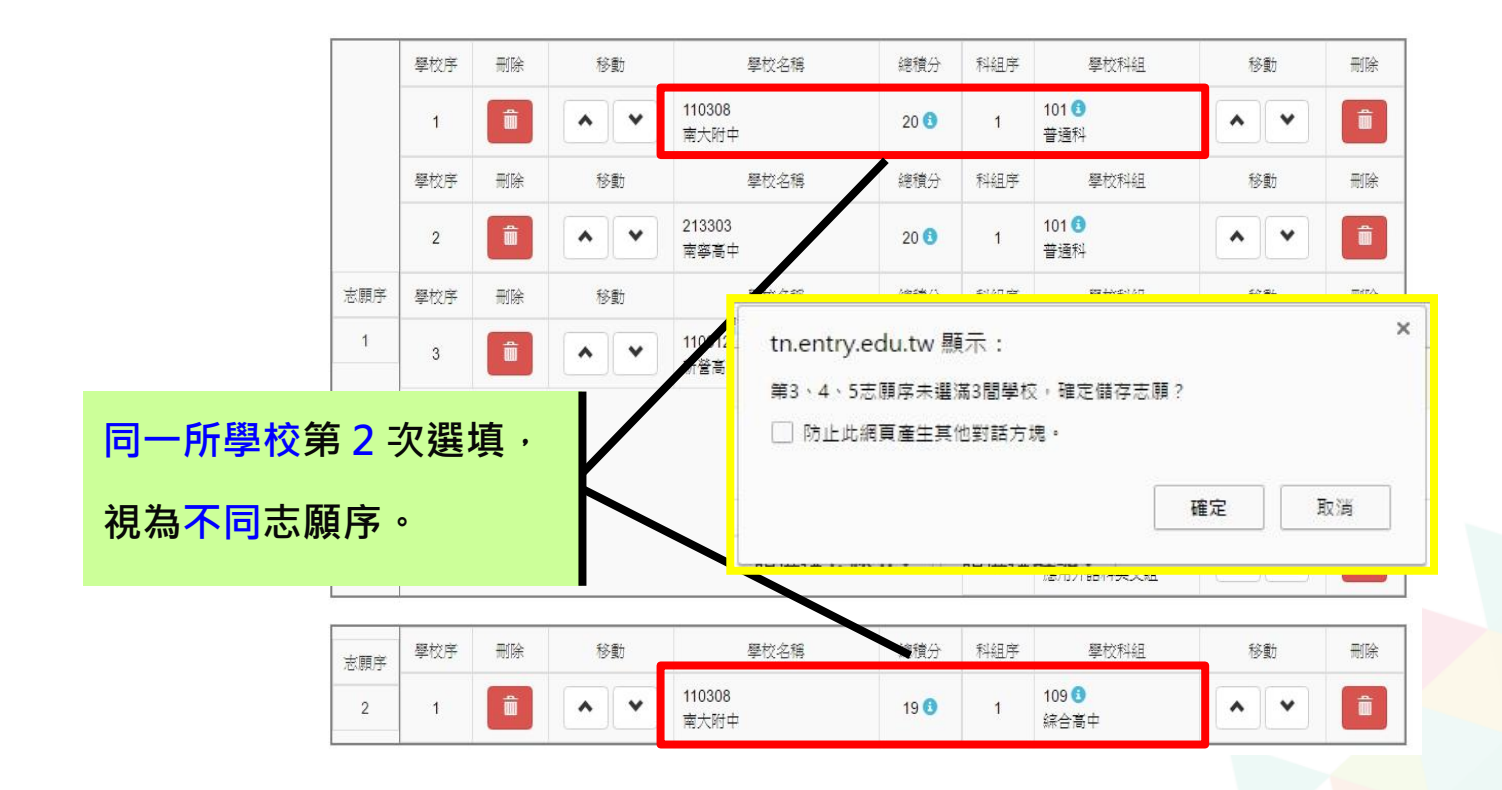

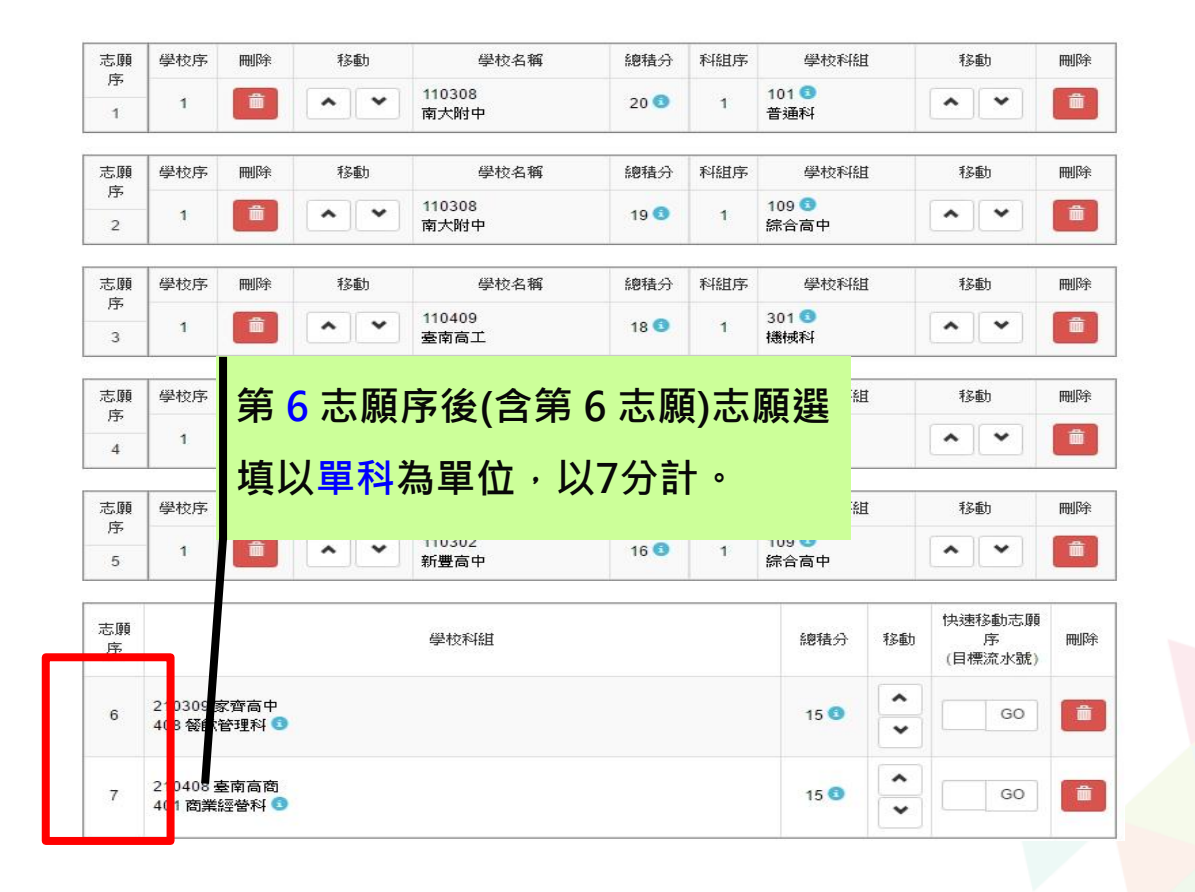

|               | 志願選             | 时真                  |                     |                                           |                                                                                                    |         |                    |                                       |                  |                     |     |     |     |
|---------------|-----------------|---------------------|---------------------|-------------------------------------------|----------------------------------------------------------------------------------------------------|---------|--------------------|---------------------------------------|------------------|---------------------|-----|-----|-----|
|               | 條件:             | 清選擇地區               | - 1633E             | 探猟別 - 1前翅                                 | 揮公私立~ 請選擇群組                                                                                                    | H       |                    |                                       |                  |                     |     |     |     |
|               | 免試欲加。           | 入料组:                | 請選擇學朽               | 5× 15 15 15 15 15 15 15 15 15 15 15 15 15 | Ⅱ~ 插入到第6項志願序                                                                                                    | ·• tu入  |                    |                                       |                  |                     |     |     |     |
|               | ste, kert       | 12 個 / 不日           | ld sh fal           |                                           |                                                                                                    |         |                    |                                       |                  |                     |     |     |     |
|               |                 |                     |                     |                                           | _                                                                                                    |         |                    |                                       | <del>، ج ب</del> | · <del></del> - 1 \ |     |     |     |
|               |                 |                     |                     |                                           | (5                                                                                                    | 诸存志願    |                    |                                       | 該上               | 貝科                  | 組招2 | E貧計 | U I |
| 志願別・已儲        | 池康那             | 攀校序                 | 用印象                 | 利参議り                                      | 華校協務                                                                                                    | 總積分     | ₩441.09°           | 都和牧平斗会且                               |                  |                     |     |     |     |
|               | 1               | 1                   | Ŵ                   | ~ ~                                       | 110302<br>新宣高中                                                                                                    | 79.69 🕚 | 1                  | 109 <b>①</b><br>综合高中                  | ~ ~              |                     |     |     |     |
| 方士            | wherease area   | 墨校序                 | 册除                  | 和全國力                                      | 學校巡鶻                                                                                                    | 總積分     | 料组序                | 學校科組                                  | \$4. <b>0</b> 1  | 冊印涂                 |     |     |     |
| 行心脉致/ り迭      | 2               | 1                   | <b>i</b>            | ~ ~                                       | 110407<br>玉井工商                                                                                                    | 78.69 🕚 | 1                  | 308 ()<br>電機料                         | ~ ~              | <b>*</b>            |     |     |     |
| 士陌物動          | the state state | 畢校序                 | 刑除                  | 移動                                        | 學校名稱                                                                                                    | 總積分     | 料組序                | 學校科組                                  | 移動               | 刑除                  |     |     |     |
| 心、际和运安人       | 3               | 1                   | <b>iii</b>          | ~ ~                                       | 000221<br>臺宗領導                                                                                                    | 77.69 🕚 | 1                  | 720601 (1)<br>鐵理科                     | ~ ~              | <b>1</b>            |     |     |     |
|               |                 | 暴权序                 | 开门会                 | 利容量力                                      | 屬拉高橋                                                                                                    | 線積分     | <b>来注意民 /</b> 1995 | 周期中空学科会民                              | 系合置力             | 冊印余                 |     |     |     |
|               |                 | 1                   |                     | ~ ~                                       | 110410<br>韓文慶工                                                                                                    | 76.69 🕚 | 1                  | 202 <b>①</b><br>圓載料                   | ~ ~              |                     |     |     |     |
|               |                 |                     |                     |                                           |                                                                                                    |         | 2                  | 217 (1)                               | ~ ~              | iii ii              |     |     |     |
|               | 志願序             |                     |                     |                                           |                                                                                                    |         | 3                  | 363                                   | ~ ~              | <b>m</b>            |     |     |     |
|               | 4               | 學校序                 | 刑除                  | 利多重力                                      | 學校巡報                                                                                                    | 總積分     | <b>米斗食且,時料</b>     | ····································· | 移動               | 用印象                 |     |     |     |
|               |                 | 2                   |                     | ~ ~                                       | 110403<br>白河南工                                                                                                    | 76.69 🕚 | 1                  | 305 <b>()</b><br>第省元年4                | ~ ~              | m                   |     |     |     |
|               |                 | 學校序                 | 刑除                  | 和多重力                                      | 攀校老稱                                                                                                    | 總積分     | \$44 <u>月</u> 1995 | 驅校来44且                                | 利多重力             | 刑除                  |     |     |     |
|               |                 | 3                   |                     | ~ ~                                       | 110401<br>新化高工                                                                                                    | 76.69 🕚 | 1                  | 301 <b>(1)</b><br>機械料                 | ~ ~              | <b>m</b>            |     |     |     |
|               | 太陽陽             | 墨校序                 | 刑除                  | 和新聞力                                      | 華校老稱                                                                                                    | 總積分     | <b>米斗会且,内</b> 部    | 關於文字斗余且                               | 利息費力             | 刑除                  |     |     |     |
|               | 5               | 1                   | -                   | ~ ~                                       | 110407<br>玉井工商                                                                                                    | 75.69 🕚 | 1                  | 306 🕚<br>電子料                          | ~ ~              | m                   |     |     |     |
|               |                 |                     |                     |                                           | 「「「「」」の「「」」の「「」」の「「」」の「「」」の「」」の「「」」の「」」の「」」。」。」。」。 |         |                    | (朝天町                                  | 快速移動恋願序          | # (pé               |     |     |     |
| 火肉 天書         | 승을              | └口:                 | ≌₽₽F                | 1                                         |                                                                                                    |         |                    | ^                                     | (目標)(25號)        |                     |     |     |     |
| <i>杭</i> 远 个具 |                 | 异                   | ホル                  | J                                         |                                                                                                    |         |                    | 74.69 🕚 🗸                             | GO               | iii i               |     |     |     |
|               | 7               | 110311 北<br>101 普通科 | 門商中                 |                                           |                                                                                                    |         |                    | 74.69                                 | 60               | -                   |     |     |     |
|               | 8               | 110404 北<br>206 食品加 | 門農工<br>1工料 <b>①</b> |                                           |                                                                                                    |         |                    | 74.69                                 | 60               | m                   |     |     |     |
|               |                 |                     |                     |                                           |                                                                                                    |         |                    |                                       |                  |                     |     |     |     |

- 排序功能說明
  - ▶ 上下移動

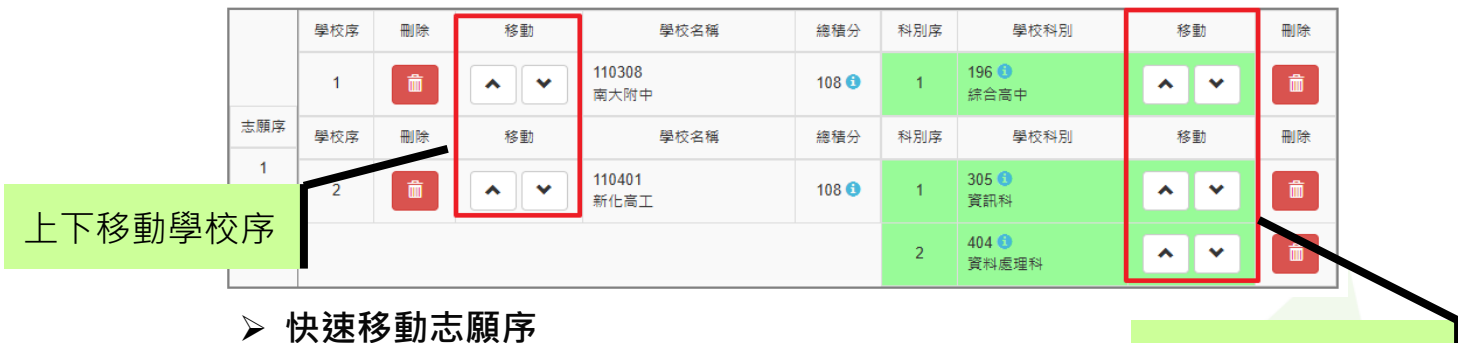

# 

輸入目標分發編號,再按下Go按鈕。

| 志願序 | 學校科別                            | 總積分   | 移動     | 快速移動志願序<br>(目標流水號) | 刪除 |
|-----|---------------------------------|-------|--------|--------------------|----|
| 6   | 111323 黎明高中<br>101 普通科 <b>3</b> | 103 🚯 | *<br>* | 8 😡                |    |

上下移動學校科別

#### 六、查詢我的免試志願資料

#### 志願選填相關作業/ 查詢我的志願資料

#### 儲存志願完成後,務必到【查詢我的志願資料】頁面, 確認所選的志願及順序哦!

| 向我的志願資料 | 志願選填結果         |                        |   |
|---------|----------------|------------------------|---|
| 🧟 🙉     |                |                        |   |
| 30      | 資料嚴後修改時間       | YYYY/MM/DD 下午 00:00:00 | _ |
|         |                | 基本資料                   |   |
|         | 就讀學校           | 测试圈中                   |   |
|         | 班級             | 01                     | _ |
|         | 座號             | 01                     |   |
|         | 學或             | 1040001                | _ |
|         | 姓名             | 测试學生                   | _ |
|         | 性別             | 男                      | _ |
|         |                | 志興回到努                  |   |
|         | 第1志殿學校         |                        |   |
|         | 1. 私立〇〇高中 - 普遍 | 料                      |   |
|         | 2. 私立〇〇高中 - 汽車 | 料                      |   |
|         | 3. 私立〇〇高中 - 資節 | 料                      | _ |

### 七、競賽&語言認證成績輸入

#### 志願選填相關作業/比序項目競賽成績&語言認證成績輸入

| 一分百 里斯八件 |                   |      |        |          |             |
|----------|-------------------|------|--------|----------|-------------|
| ER MANAE | 第一次問卷調查           |      |        |          |             |
| 最新公告資料   | 围别序位查詢服務          |      |        |          |             |
| 6        | 基本資料與比序項目積分查詢     |      | (a)    |          |             |
|          | 上序項目競賽成績&語言認證成績輸入 |      |        |          |             |
|          | 5.顾選填(免試)         | 景題(1 | fitle) | 日期(Date) | 瀏覽次數(Count) |
| TAIL     | 查詢我的志願資料          |      |        |          |             |
|          | 列印報名表(草稿)         |      |        |          |             |

#### 七、競賽&語言認證成績輸入

志願選填相關作業/ 比序項目競賽成績&語言認證成績輸入

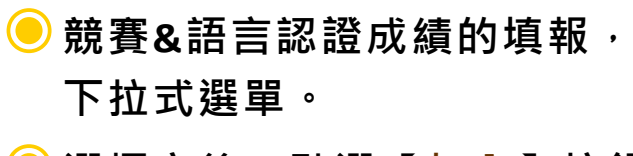

- 選擇完後,點選【加入】按鈕。
- Θ 填選完畢之後,點選【儲存】 按鈕。

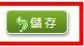

超額比序競賽成績&語言認證成績輸入

| 就讀學校 | 测试圆中      |
|------|-----------|
| 斑級   | 00        |
| 座號   | 00        |
| 舉號   | 000010    |
| 姓名   | 测试學生女生_低收 |
| 性別   | <b>*</b>  |
| 身分別  | 一般生       |

#### 語言認證成績輸入 [書列印(草稿)]

| 選擇語言     | [項目(▼ 請選                                       | 室認證工具           | v I                | 青選擇級別 |     | 加入 |    |
|----------|------------------------------------------------|-----------------|--------------------|-------|-----|----|----|
| 序號       | 語言項目(類別)                                       | 認證工             | 具名稱                |       | 採計級 | 別  | 緟轁 |
| 1        | ·<br>國南語 · · · · · · · · · · · · · · · · · · · |                 |                    | 基礎級   |     | ×  |    |
| <u> </u> | 留用譜                                            | 生用細胞用           | CONTROLET OR       |       |     | ·  | _  |
|          | 医末端                                            |                 | 1073 80 KE 19 84   |       |     |    |    |
| 賽成繆      | <sup>國南國</sup><br>[成績輸入 []                     | ●馬頭眉馬<br>列印(草稿) | 073 F0 42 - 28 - 6 |       |     |    | ~  |

| 序號 | 所屬類型    | 所屬區域              | 競賽名稱                  |          | 個人團體 | 備註 | 編輯 |
|----|---------|-------------------|-----------------------|----------|------|----|----|
| 1  | 科學展覽    | 國際級               | 美國國際科<br>技展 <b>覽會</b> | 第一名(10分) | 個人賽  |    | ×  |
| 2  | 各學科能力競賽 | 全 <mark>國性</mark> | 環境知識競<br>賽            | 第二名(3分)  | 團體赛  |    | ×  |

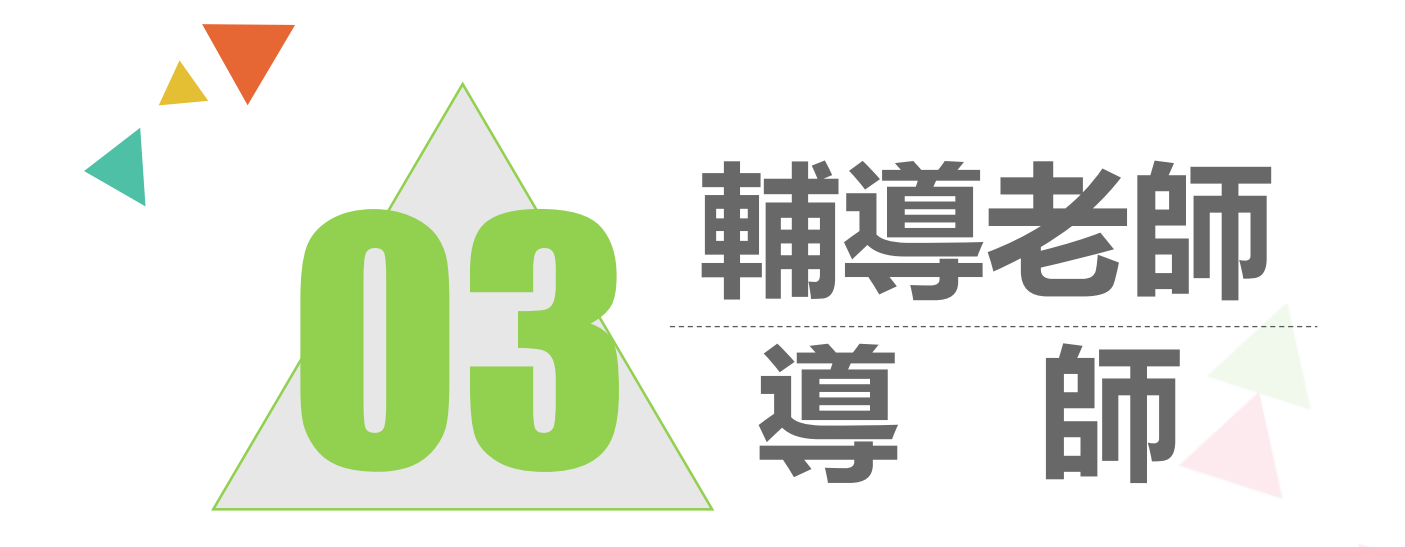

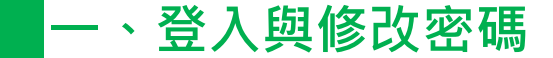

# 輔導老師及導師登入

# 依使用者不同,選擇您要執行的身分

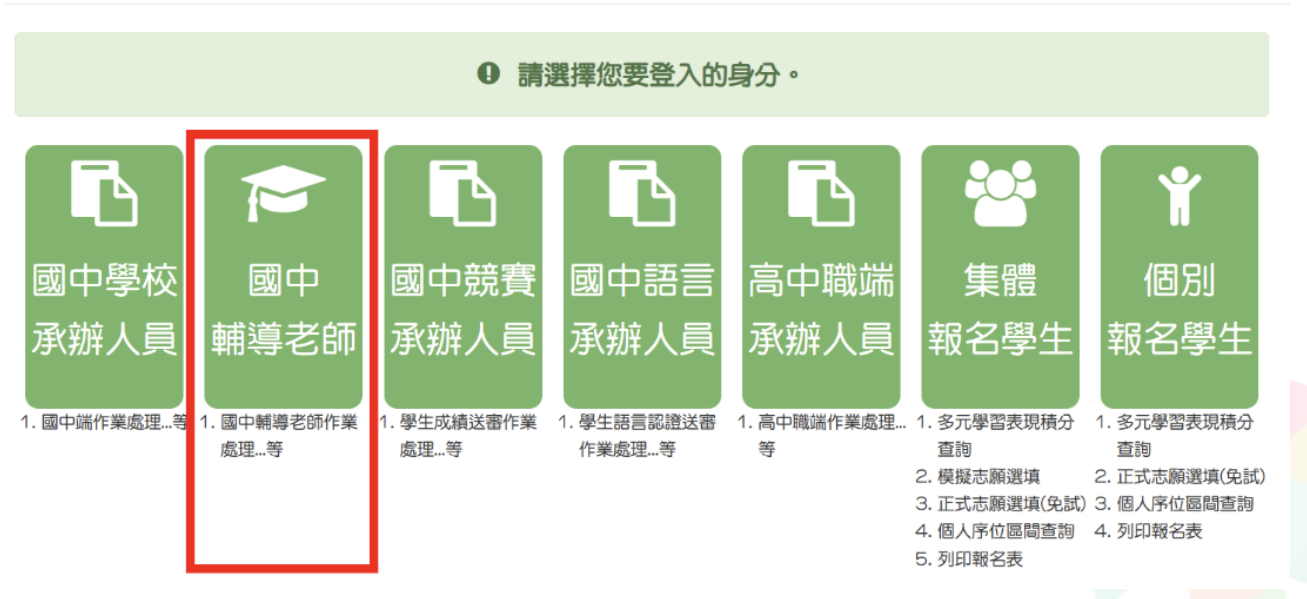

# 輔導老師及導師登入

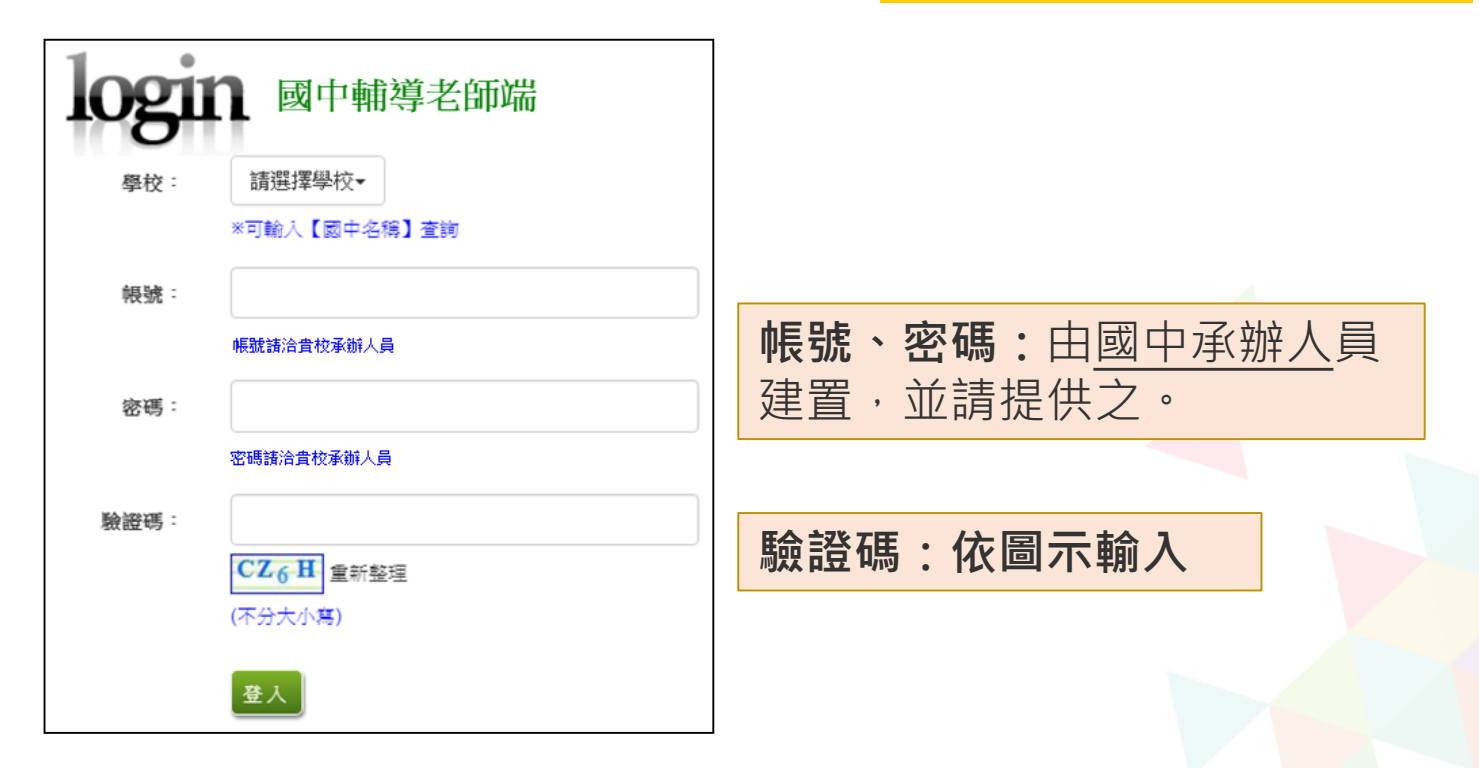

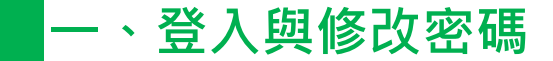

# 國中輔導老師及導師帳號之權限

#### ● 清空輔導班級的學生密碼錯誤次數

#### ● 還原輔導班級的學生密碼

● 學生志願明細查詢(學生資料僅供

查詢·無編修功能)

● 學生未填志願設定

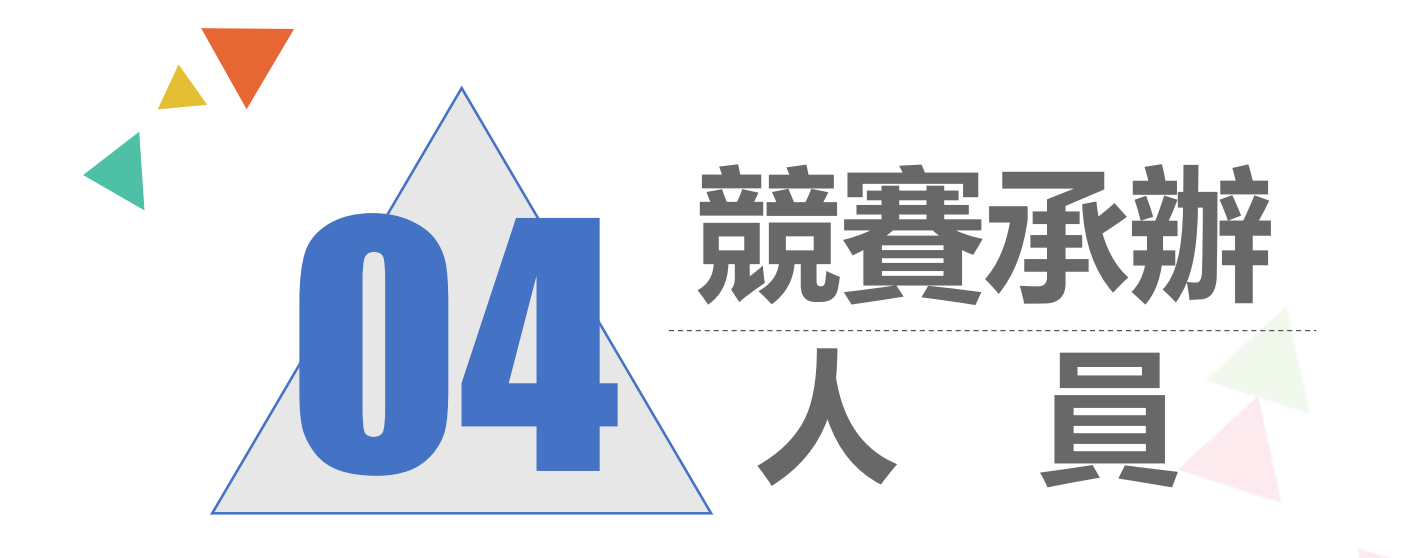

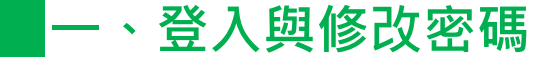

# 競賽承辦人員登入

# 依使用者不同,選擇您要執行的身分

合首頁 工具

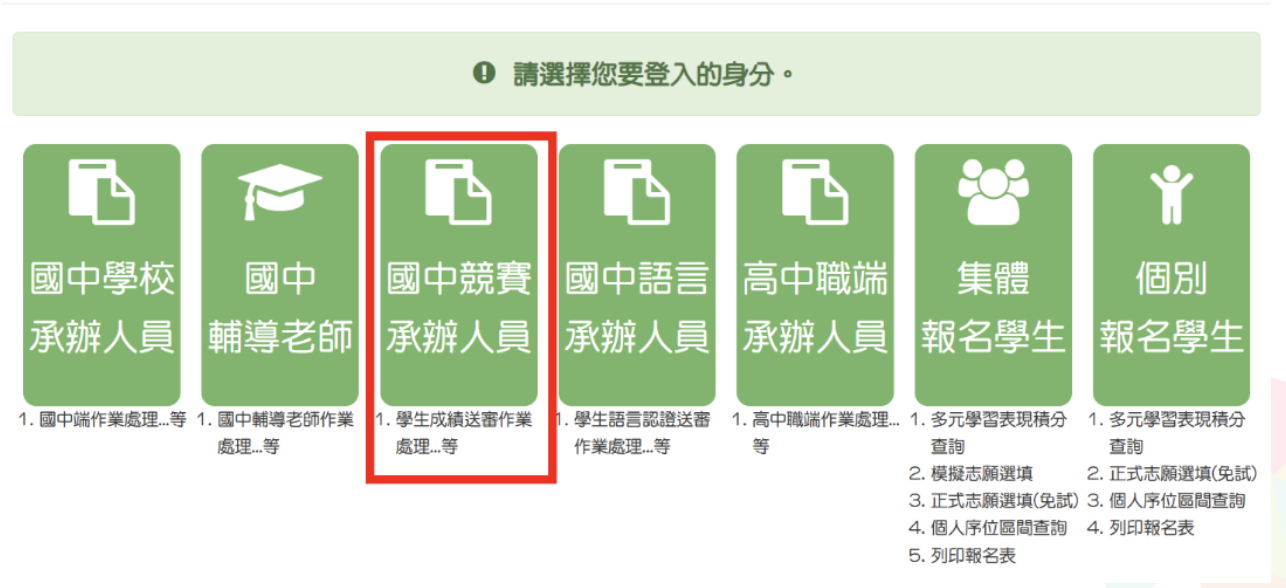

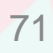

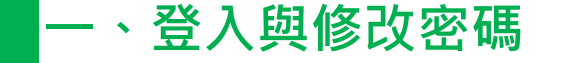

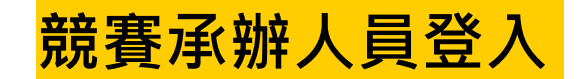

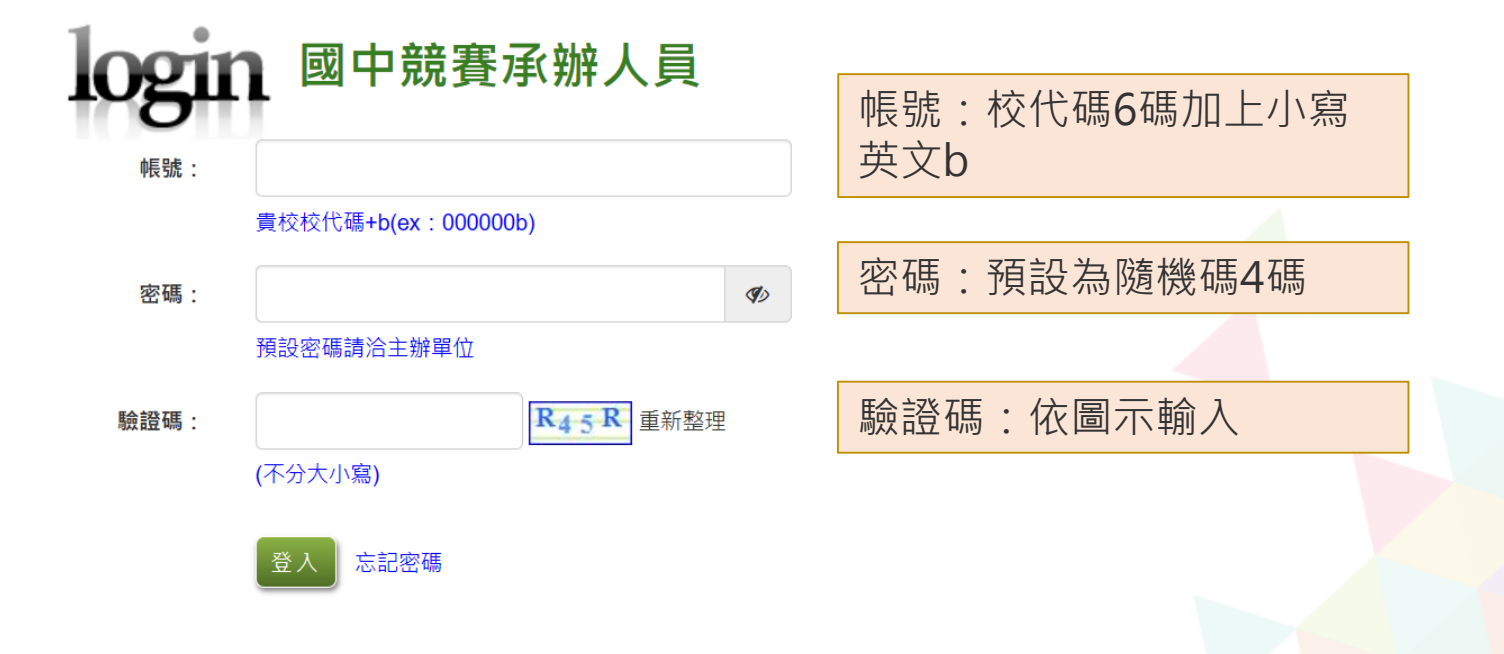

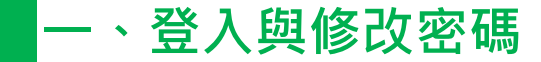

修改登入密碼,確定儲存後,系統會自動登出, 請以新密碼再次登入系統。

| 瀏覽資料       | 相關作業     | 系統管理             | 相關下載               | 登出     |         |      |
|------------|----------|------------------|--------------------|--------|---------|------|
|            |          | 修改密碼             |                    |        |         |      |
| 育首頁 修改密碼   |          |                  |                    |        |         |      |
| 修改密碼       |          | ■儲存              |                    |        |         |      |
| <b>@</b> 😥 |          | *原密碼:            |                    |        |         | Ø    |
|            | <b>h</b> | *新密碼:            |                    |        |         | SD . |
|            |          | *確認密碼:           |                    |        |         | Ø    |
|            |          | ※密碼長度不<br>※密碼需包含 | 得小於 8 碼。<br>:至少有一個 | 數字、至少有 | 一個英文字母。 |      |

着首次登入·務必完成修改密碼才可以執行其它功能哦!
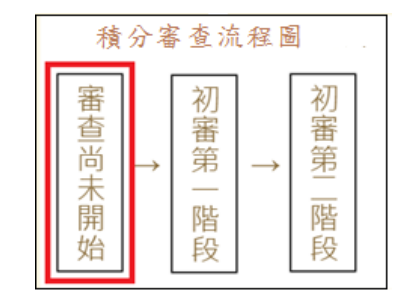

#### ★ 審查尚未開始前,即系統未開放階段,故無法列印表單。

| 請選擇                                | 請選擇 |          |        |    |    |      |      |      |           |      |
|------------------------------------|-----|----------|--------|----|----|------|------|------|-----------|------|
| << < 1 > >> Go To 1 • Total 1 Page |     |          |        |    |    |      |      |      |           |      |
| □全選                                | 序號  | 學號       | 學生姓名   | 班級 | 座號 | 可否編輯 | 是否列印 | 是否缴件 | 已填證照<br>數 | 查詢成績 |
|                                    | 1   | 10799999 | 测试攀生女生 | 00 | 00 | 未參加  | 未參加  | 未參加  | 0         | 查詢   |
|                                    | 2   | 10700000 | 测试攀生男生 | 00 | 00 | 未參加  | 未參加  | 未參加  | 0         | 查詢   |

#### 1. 積分審查(初審第一階段)開始

點選「相關作業」裡的【「學生競賽成績」審查設定與報表列印】。

| 瀏覽資料 |
|------|
|      |

#### 一、列印學生比序項目競賽成績審查表

於列印區的下拉選單選擇「<u>\*A1比序項目競賽成績審查表(需勾選)</u>」 再<mark>勾選</mark>學生,最後點選【列印】鈕。

| 請選擇                        |                         |                               | ~                        | 《一列印 |    |                  |      |      |
|----------------------------|-------------------------|-------------------------------|--------------------------|------|----|------------------|------|------|
| 請選擇                        |                         |                               | Ľ                        |      |    |                  |      |      |
| *A0 比点<br>*A1 比点<br>A1_1 比 | 家項目「競<br>家項目「競<br>□序項目「 | 賽成績」總表<br> 賽成績」審查表<br>競賽成績」審查 | :(需勾選列印)<br>表(草稿)(需勾選列印) |      | Go | o To 1 🗸 Total 3 | Page |      |
| □全選                        | 序號                      | 學號                            | 學生姓名                     | 斑級   | 座號 | 可否編輯             | 是否列印 | 是否繳件 |
| $\Box$ :                   | 1                       | 000001                        | 测试學生男生_身障生               | 00   | 00 | 未參加              | 未參加  | 未參加  |

#### 二、設定學生繳件

當<u>\*A1比序項目競賽成績審查表</u>確認無誤並簽名繳回時,國中競賽承辦人員即可至系統【相關作業】裡之【「學生競賽成績」審查設定與報表列印】 進行設定繳件。

A. 條碼讀取單筆繳件(強烈建議!!)

將滑鼠移至檢核碼後方框框並將游標停留於此,即可開始讀取<u>\*A1比</u> **序項目競賽成績審查表**上之條碼。每刷完一筆條碼,系統即會回饋您訊 息,回饋訊息為設定繳件成功01 01 學生姓名 繳件「成功」。

| 【繳件區】    |        |
|----------|--------|
| 方式一:     |        |
| 條碼讀取單筆繳件 | MD5條碼: |

\* 注意:回饋訊息為設定繳件"不成功"時,請重新列印<u>A1比序項目競賽成績審</u> 查表再設定繳表。

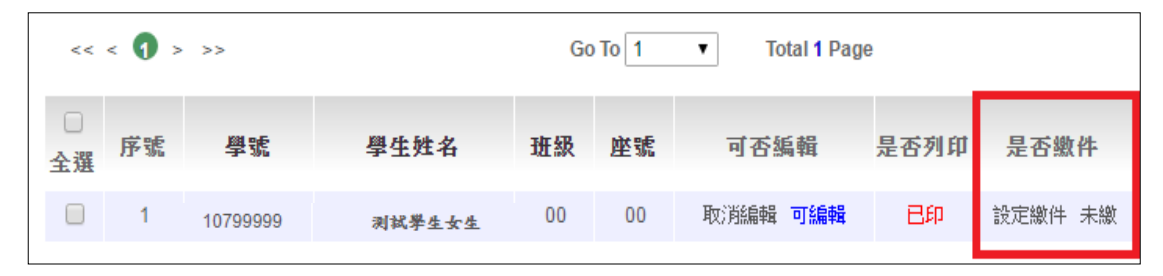

※ 注意:學生資料的「是否繳件」欄位狀態,必須透過「網頁換頁」的方式才會改變。

B.批次繳件: 選擇班級,再點選【設定繳件】按鈕,即可完成批次繳件。

| 【繳件區】  |    |        |       |        |  |
|--------|----|--------|-------|--------|--|
| 方式一:   |    |        |       |        |  |
| 條碼讀取單筆 | 繳件 | MD5條碼: |       |        |  |
| 方式二:   |    |        |       |        |  |
| 批次缴件   | 斑級 | : 全部 ▼ | ■設定繳件 | 5.取消繳件 |  |

C. 單筆設定繳件: 查詢要單筆設定之學生·於<u>是否繳件</u>欄位點選【設定繳件】·即可完成單筆設定 繳件。

| <ul> <li>二</li> <li>二</li></ul> | 序號 | 學號       | 學生姓名   | 班級 | 座號 | 可否編輯     | 是否列印 | 是否繳件    | 猵輯成績 |
|----------------------------------------------------------------------------------------------------|----|----------|--------|----|----|----------|------|---------|------|
|                                                                                                    | 1  | 10799999 | 测试學生女生 | 00 | 00 | 取消編輯 可編輯 | 日印   | 設定繳件、未繳 | 編輯   |

#### 三、列印積分審查相關總表 比序項目競賽成績總表

於列印區的下拉選單選擇\*號報表,再點選【列印】鈕。

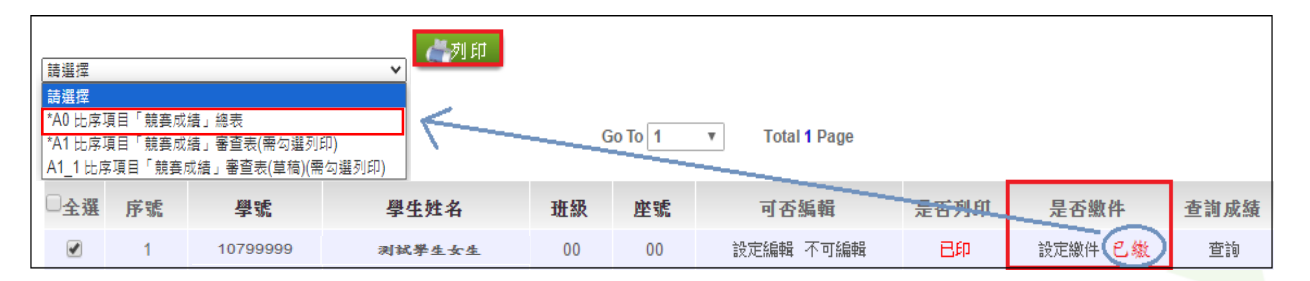

\* A0比序項目競賽成績總表: 必須將學生積分審查表 設定繳交 完成後才可列印。

\* 若有學生修改資料,總表須重新列印

之後再把總表A0、審查表A1及 證明文件帶到主辦學校做繳件。

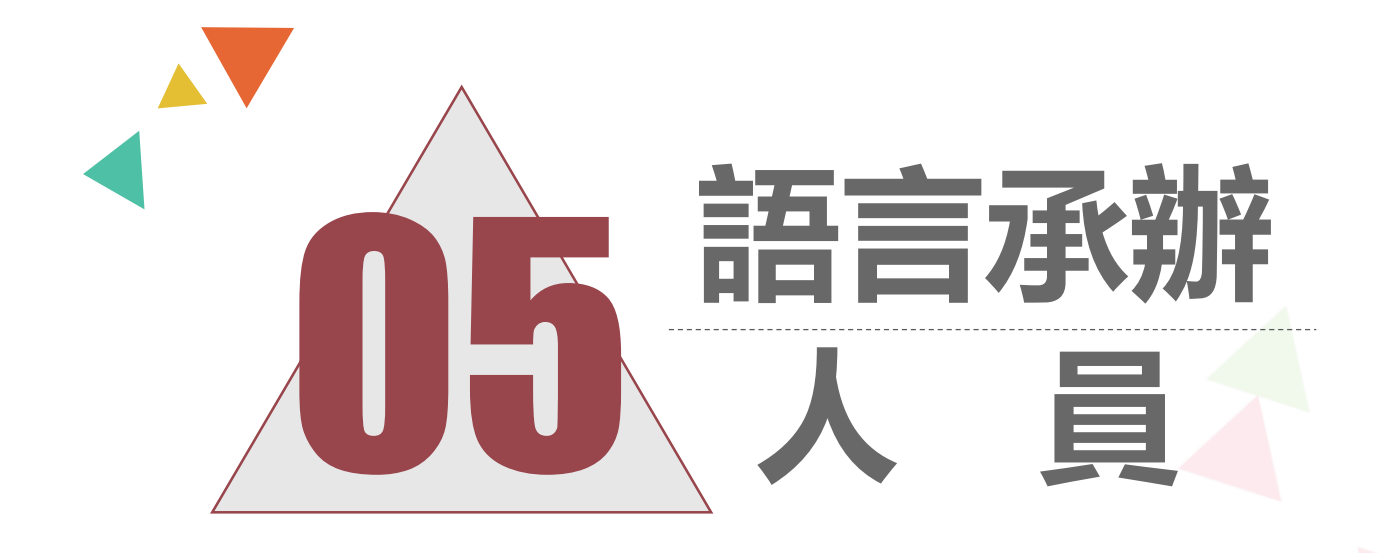

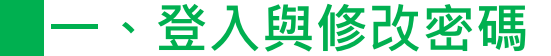

# 國中語言承辦人員登入

# 依使用者不同,選擇您要執行的身分

合首頁 工具

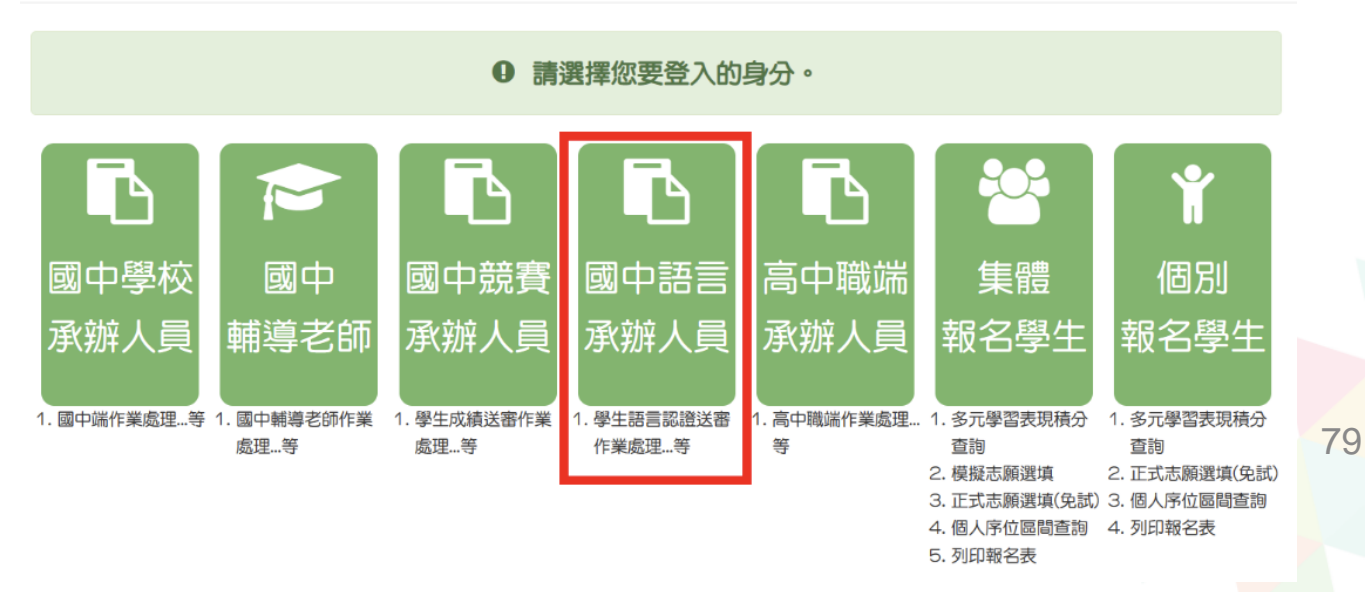

# 國中語言承辦人員登入

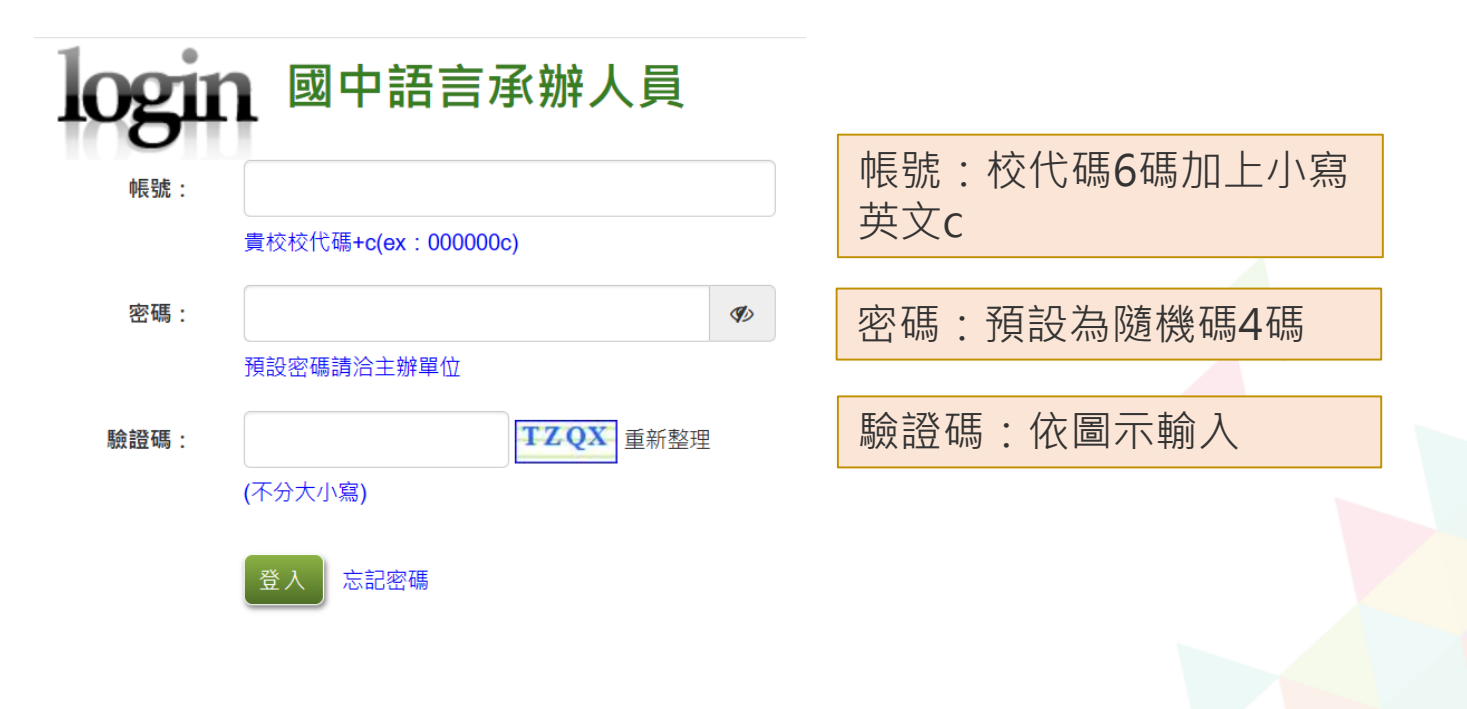

### 一、登入與修改密碼

修改登入密碼,確定儲存後,系統會自動登出, 請以新密碼再次登入系統。

| 瀏覽資料       | 相關作業 | 系統管理   | 相關下載   | 登出     |         |          |
|------------|------|--------|--------|--------|---------|----------|
|            |      | 修改密碼   |        |        |         |          |
| 育首頁 修改密碼   |      | 同様友    |        |        |         |          |
| 修改密碼       |      |        |        |        |         |          |
| 🙍 🖉        | X I  | *原密碼:  |        |        |         | <b>I</b> |
| <b>TON</b> | 7    | *新密碼:  |        |        |         | Ø        |
|            |      | *確認密碼: |        |        |         | Ø        |
|            |      | ※密碼長度不 | 得小於8碼。 |        |         |          |
|            |      | ※密碼需包含 | :至少有一個 | 數字、至少有 | 一個英文字母。 |          |

, 請首次登入·務必完成修改密碼才可以執行其它功能哦!

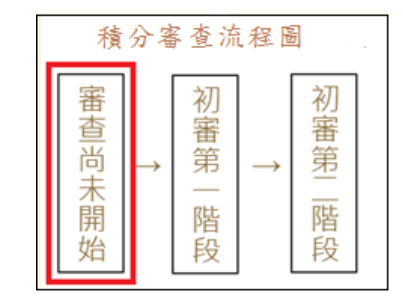

#### ★ 審查尚未開始前,即系統未開放階段,故無法列印表單。

| 請選擇  | 清選擇 ▼ ▲列印 |          |        |    |       |               |      |      |           |      |
|------|-----------|----------|--------|----|-------|---------------|------|------|-----------|------|
| << < | 1 >       | >>       |        |    | Go To | 1 Total 1 Pag | e    |      |           |      |
| □全選  | 序號        | 學號       | 學生姓名   | 班級 | 座號    | 可否編輯          | 是否列印 | 是否繳件 | 已填證照<br>數 | 查詢成績 |
|      | 1         | 10799999 | 测试學生女生 | 00 | 00    | 未參加           | 未參加  | 未參加  | 0         | 查詢   |
|      | 2         | 10700000 | 测试學生男生 | 00 | 00    | 未參加           | 未參加  | 未參加  | 0         | 查詢   |

#### 1. 積分審查(初審第一階段)開始

#### 點選「相關作業」裡的【「學生語言認證」審查設定與報表列印】。

| 瀏覽資料 | 相關作業   | 糸統管理      | 相關下載  | 登出 |  |
|------|--------|-----------|-------|----|--|
|      | 「學生語言認 | [證] _審查設定 | 與報表列印 |    |  |

#### (一、)列印學生\*A3比序項目「語言認證」審查表

於列印區的下拉選單選擇「<u>\*A3比序項目「語言認證」審查表(需勾選)</u>」 再<mark>勾選</mark>學生,最後點選【列印】鈕。

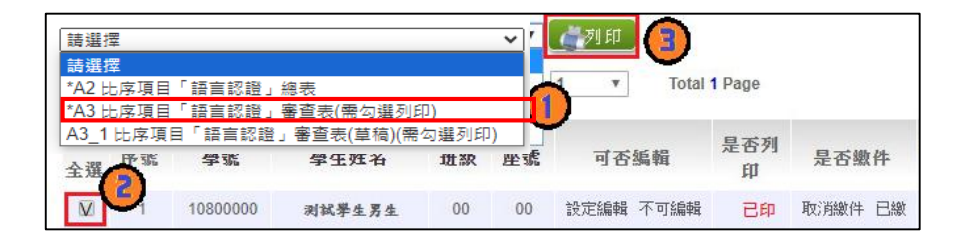

#### 二、設定學生繳件

當<u>\*A3比序項目「語言認證」審查表</u>確認無誤並簽名繳回時,國中競賽承辦 人員即可至系統【相關作業】裡之【「學生語言認證」審查設定與報表列印】 進行設定繳件。

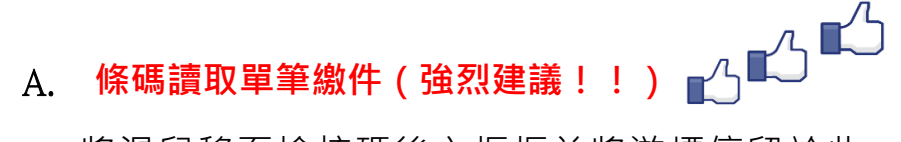

將滑鼠移至檢核碼後方框框並將游標停留於此,即可開始讀取\*A3比 序項目「語言認證」審查表上之條碼。每刷完一筆條碼,系統即會回饋 您訊息,回饋訊息為設定繳件成功01\_01\_學生姓名\_繳件「成功」。

| 【繳件區】    |        |
|----------|--------|
| 方式一:     |        |
| 條碼讀取單筆繳件 | MD5條碼: |

※ 注意:回饋訊息為設定繳件"不成功"時,請重新列印<u>\*A3比序項目「語言認證」</u> 審查表再設定繳表。

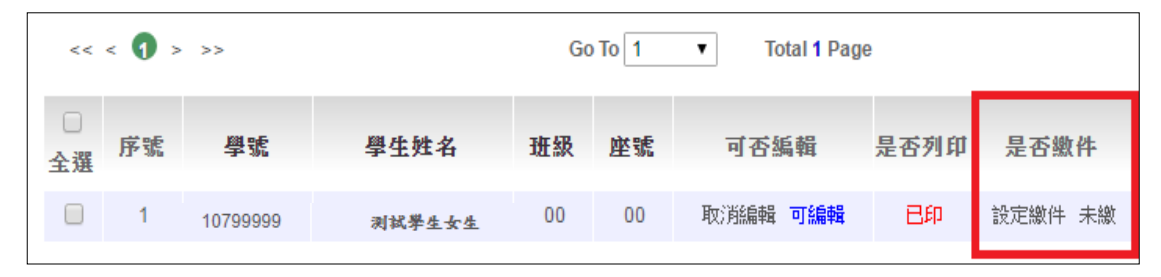

※ 注意:學生資料的「是否繳件」欄位狀態,必須透過「網頁換頁」的方式才會改變。

B.批次繳件: 選擇班級,再點選【設定繳件】按鈕,即可完成批次繳件。

| 【繳件區】      |                 |               |
|------------|-----------------|---------------|
| 方式一:       |                 |               |
| 條碼讀取單筆繳件   | MD5條碼:          |               |
| 方式二:       |                 |               |
| 批 次 繳 件 班級 | : 全部 ▼ 🛛 🕏 設定繳件 | <b>∲</b> 取消繳件 |

C. 單筆設定繳件:查詢要單筆設定之學生,於<u>是否繳件</u>欄位點選【設定繳件】,即可完 成單筆設定繳件。

| <ul> <li>二</li> <li>二</li></ul> | 序號 | 學號       | 學生姓名   | 班級 | 座號 | 可否編輯     | 是否列印 | 是否繳件    | 猵輯成績 |
|----------------------------------------------------------------------------------------------------|----|----------|--------|----|----|----------|------|---------|------|
|                                                                                                    | 1  | 10799999 | 测试攀生女生 | 00 | 00 | 取消編輯 可編輯 | 日印   | 設定繳件、未繳 | 編輯   |

#### 三、列印積分審查相關總表 比序項目語言認證總表

| 請選  | 擇     |          |            |           | ~  | 《列印  |       |        |        |
|-----|-------|----------|------------|-----------|----|------|-------|--------|--------|
| 詰選  | 握     |          |            |           |    |      |       |        |        |
| *A2 | 比序項目  | 目「語言認證.  | 」總表        |           |    | 1 *  | Total | 1 Page |        |
| *A3 | 比序項目  | 目「語言認證.  | 」審査表(需勾選引  | 利印)       |    |      |       |        |        |
| A3_ | 1 比序項 | 目「語言認識   | ∄」審查表(草稿)( | ,<br>需勾選列 | 印) |      |       | 日不利    |        |
| 全選  | 序號    | 学派       | 學生姓名       | 堆級        | 座號 | 可否   | 艑輯    | 印      | 是否缴件   |
| V   | 1     | 10800000 | 测试學生男生     | 00        | 00 | 設定編輯 | 不可編輯  | 已印     | 取消繳件已繳 |

\*A2比序項目語言認證總表:必須將學生積分審查表設定繳交完成後才可列印。

\* 若有學生修改資料,總表須重新列印

之後再把總表A2、審查表A3及 證明文件帶到主辦學校做繳件。

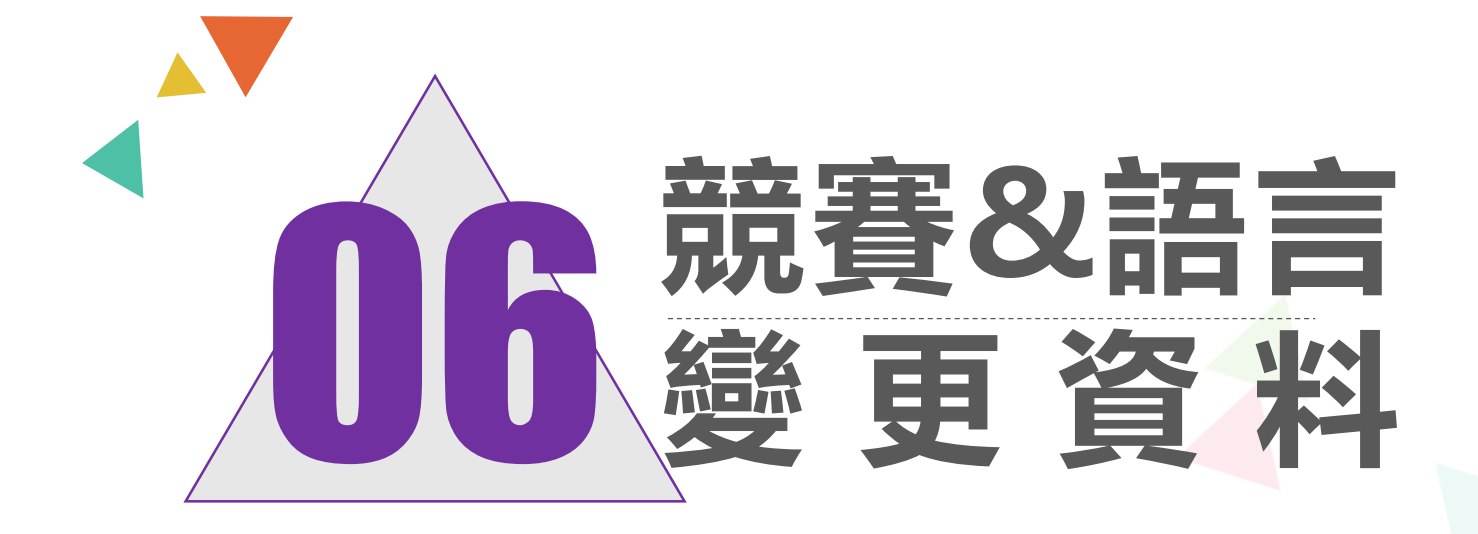

### - 、競賽/語言審查變更資料

### Q: 如果學生已經被設定繳表,之後想要變更資料,該怎麼做?

- 1、相關作業-【學生競賽/語言認證\_審查設定與報表列印】
- 2、查詢區輸入學生之學號
- 3、列印區點選「取消繳件」將該學生設為「未繳」
- 4、點選「設定編輯」將該學生設定為「可編輯」
- 5、學生即可變更競賽/語言成績
- 6、重新列印該生之比序項目審查表
- 7、重新列印總表

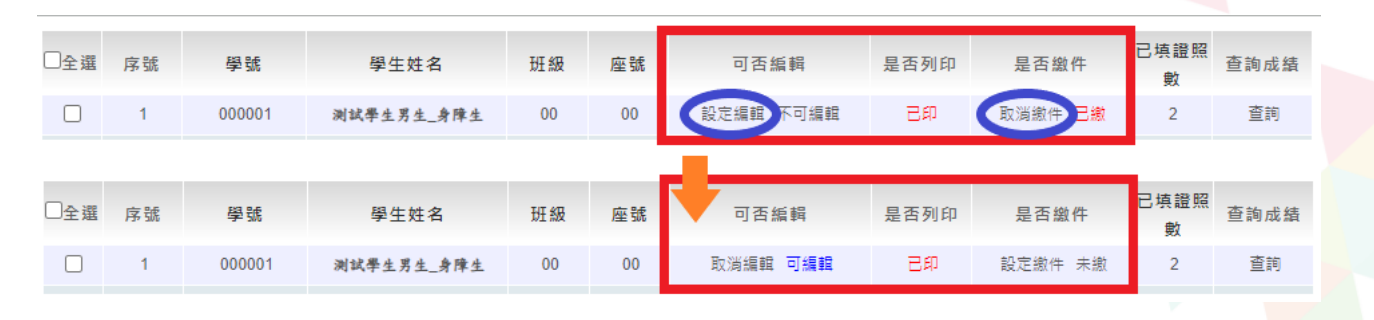

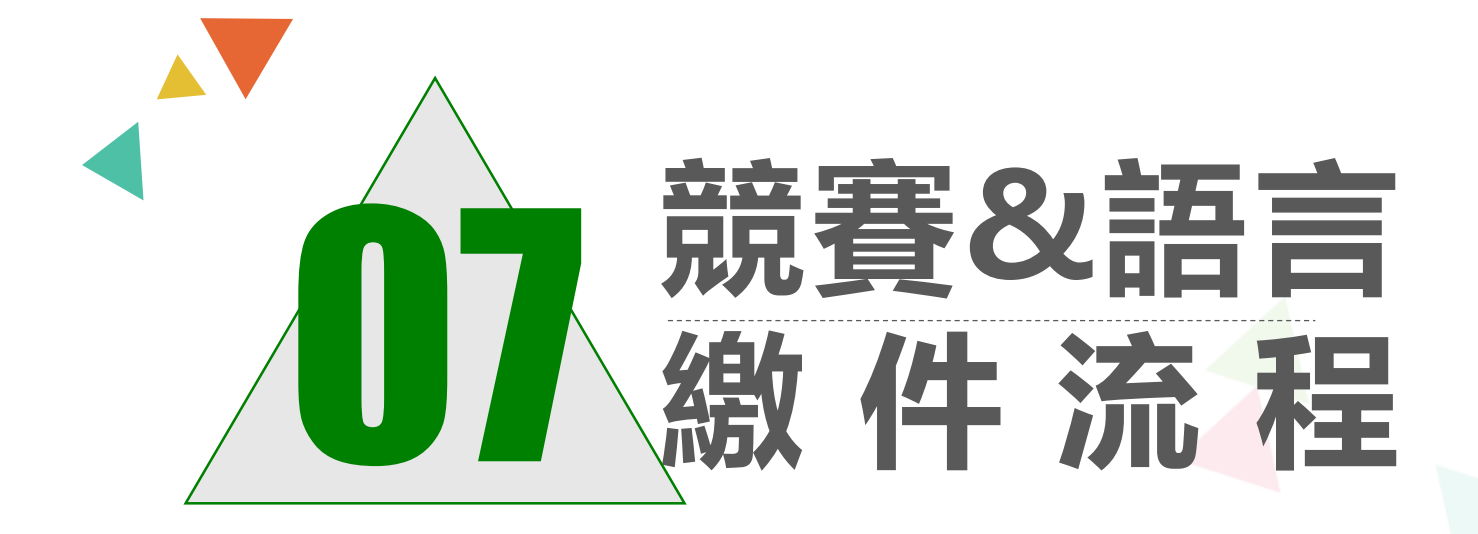

### 一、競賽認證填報及繳件流程

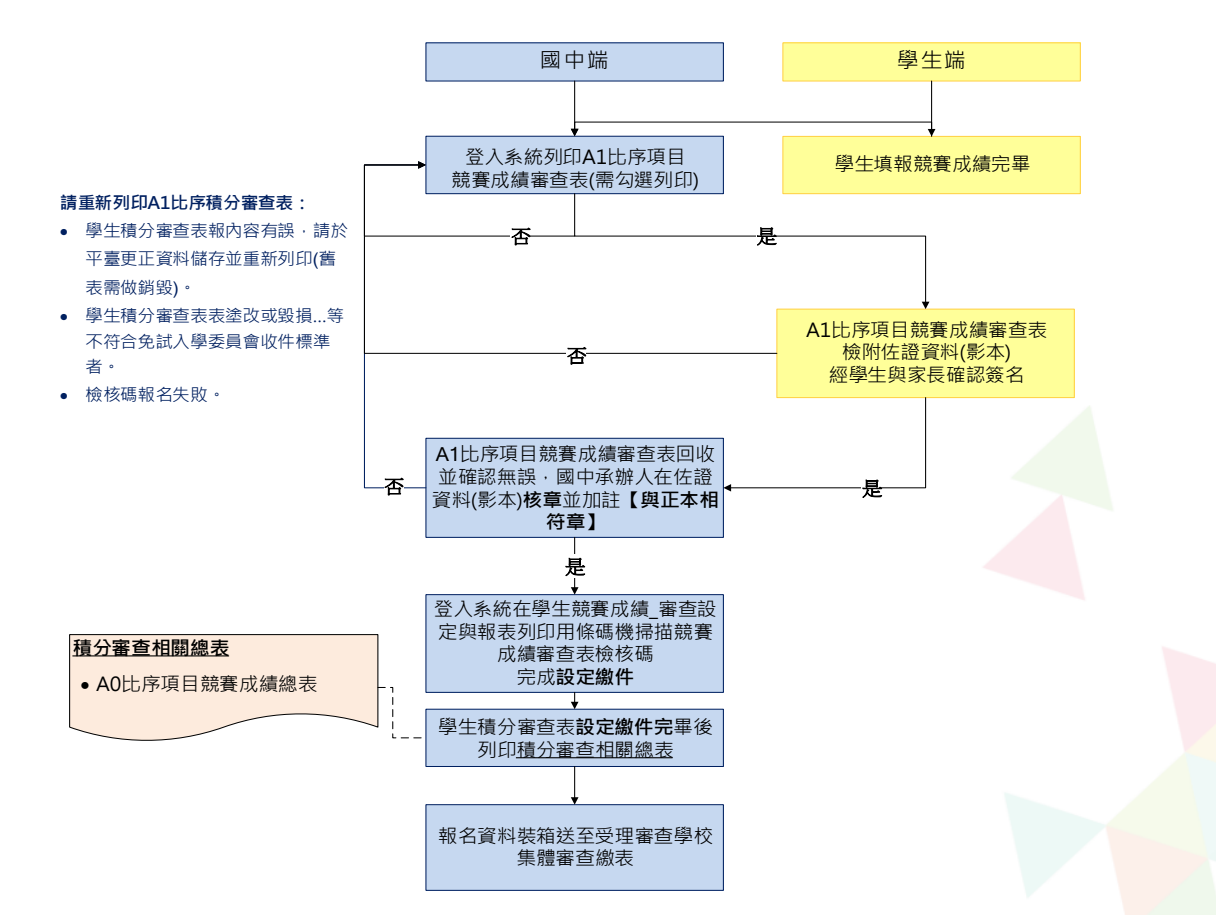

### 二、語言認證填報及繳件流程

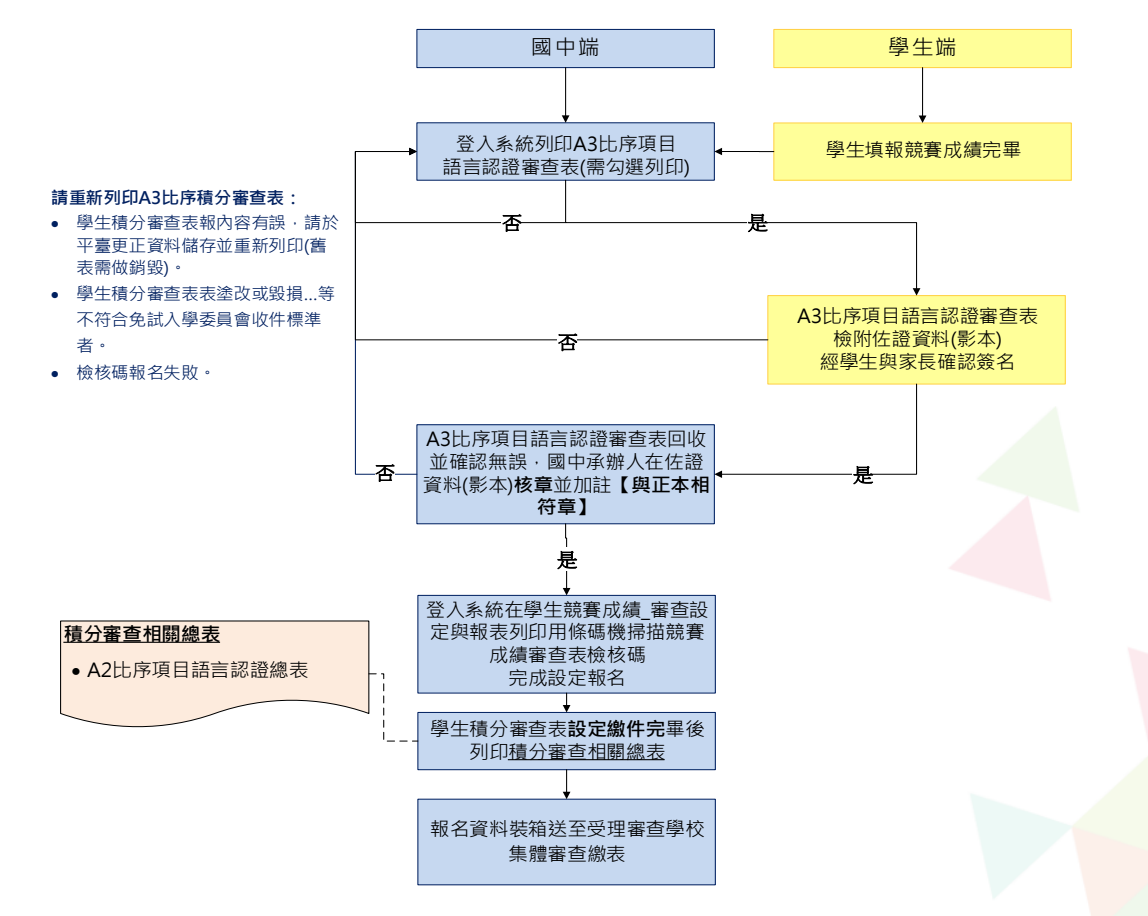

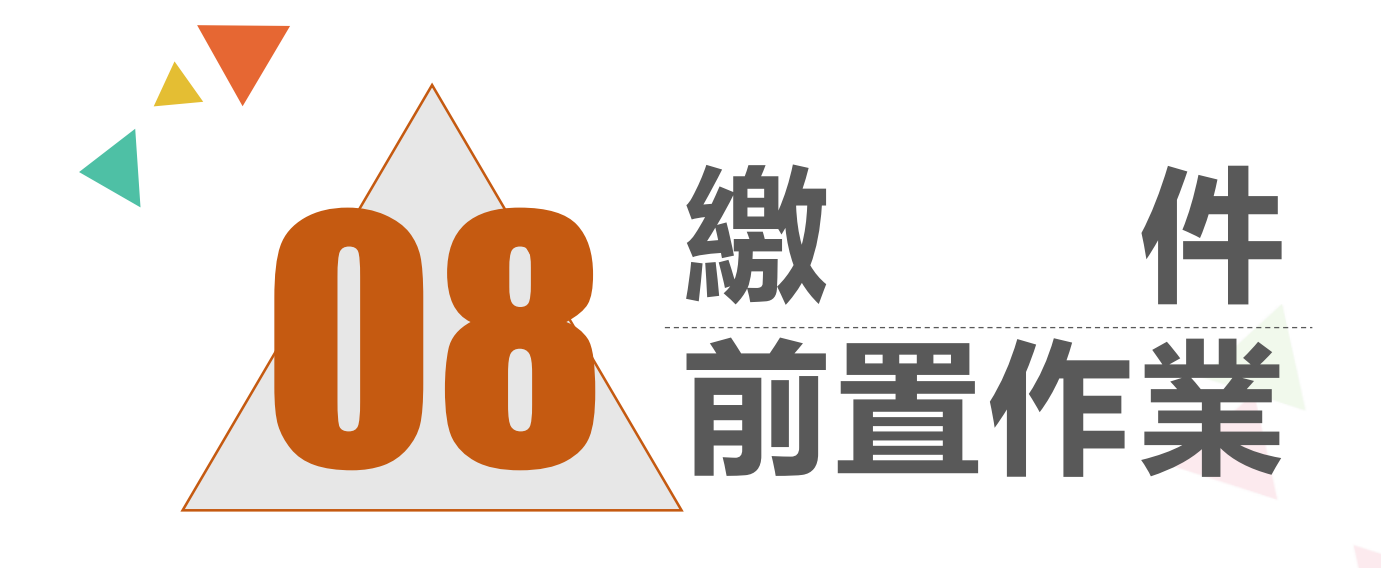

| - 、競署 | 举 就明 個 依 『 所 』<br>1 2 3 一 際 用 所 一 1 | 名: 別戲戲性圖 此一柄 紅臺茶, 中 姚 蓝水代 1-1 | <u>対試圖中</u><br>:学生、這這是<br>(現的)加強是<br>(現在)(北京)<br>(大名)<br>(東京社、宮城及<br>(東京社)<br>(東京社)<br>(東京王)<br>(東京王)<br>(<br>)<br>(<br>)<br>(<br>)<br>(<br>)<br>(<br>)<br>(<br>)<br>(<br>)<br>(<br>)<br>(<br>)<br>( |                    | : 00005 年代<br>: 00005 年代<br>法 成 · 影本時1<br>: ) 現業 · 132<br>- 19一性質成<br>現実 · 100                                      | (1)<br>(1)<br>(1)<br>(1)<br>(1)<br>(1)<br>(1)<br>(1)<br>(1)<br>(1) |               | <ul> <li><u>B00000</u></li> <li>約期就要</li> <li>勇秋,何数</li> <li>分数</li> <li>10</li> </ul> | 00005<br>41名: m<br>第 <b>3</b> 字枝。<br>:「 <b>銀 章</b> 社 質( 伊<br>(                                                                               | (株) (福祉)<br>(株) (福祉)<br>(株) (福祉)<br>(福祉)<br>(福祉)<br>(福祉)<br>(福祉) | <ul> <li>約 調</li> <li>0 分 -</li> <li>委員會</li> <li>審査小加減5</li> </ul> | ż            | 以「 <b>班」</b> 為單<br>位;將各班封<br>面(競賽成績資<br>料審查班級統<br>計表)分別黏貼<br>至資料袋上。 |
|-------|-------------------------------------|-------------------------------|----------------------------------------------------------------------------------------------------|--------------------|----------------------------------------------------------------------------------------------------|--------------------------------------------------------------------|---------------|----------------------------------------------------------------------------------------|----------------------------------------------------------------------------------------------------|------------------------------------------------------------------|---------------------------------------------------------------------|--------------|---------------------------------------------------------------------|
|       | 1                                   | 1-1-                          | -四1 科學派集                                                                                                    | 全国语文统制             |                                                                                                    | 除機第一                                                               | 8 個人著         | 10                                                                                     |                                                                                                    |                                                                  |                                                                     | 、 I          |                                                                     |
|       | 2                                   | 3-2-                          | 12.25 MAMMA                                                                                                    | 臺南市學生舞蹈比考          | 全<br>(個人)<br>(個人)                                                                                                   | · 104 17E 18                                                       | 8 個人作         | 2                                                                                      |                                                                                                    |                                                                  |                                                                     | $\mathbf{N}$ | 競賽成績審查表及佐證影本                                                        |
|       | 0                                   |                               |                                                                                                    | <b>攀枪代碼</b> :      | 學校名稱:                                                                                                    |                                                                    | 31.1          | U  <br>8:三年                                                                            | -<br>HI                                                                                                    | ۱<br>۸                                                           | *                                                                   | - 1          |                                                                     |
|       | 4                                   | 5-2-                          | 全20 運動1                                                                                                    | 座號姓名               | 佐證影                                                                                                    | 本數                                                                 | 座號女           | 生名                                                                                     | 佐證素                                                                                                    | 本數                                                               | í                                                                   | _            |                                                                     |
|       |                                     |                               |                                                                                                    | 01號                | 共件                                                                                                    | 張 2                                                                | 號             |                                                                                        | 共件                                                                                                    | 張                                                                |                                                                     |              | 序装袋。<br>                                                            |
|       | 備却                                  |                               |                                                                                                    | 02 號               | 共件                                                                                                    | 張 2                                                                | 號             |                                                                                        | 共件                                                                                                    | 張                                                                |                                                                     | _            |                                                                     |
|       | 1.19                                | 陳寶井                           | 4,一律不                                                                                                    | 03 號               | 件_                                                                                                    | 張 2                                                                | 资税            |                                                                                        | 共件                                                                                                    | 張                                                                |                                                                     |              |                                                                     |
|       | 2.19                                | 陳資井                           | 斗如有偽造                                                                                                    | 04 號               | 共件                                                                                                    | 張 2                                                                | 號             |                                                                                        | 共件                                                                                                    | 張                                                                |                                                                     |              |                                                                     |
|       | 振名                                  | 學生                            | č                                                                                                    | 05號                | 件_                                                                                                    | 張 2                                                                | 3 號           |                                                                                        | 共件                                                                                                    | 張                                                                |                                                                     |              |                                                                     |
|       |                                     |                               |                                                                                                    | 06號                | <u> </u>                                                                                                    | 張 2                                                                | 就             |                                                                                        | 件                                                                                                    |                                                                  |                                                                     |              |                                                                     |
|       |                                     |                               |                                                                                                    | 07 92              | <u> </u>                                                                                                    | % J                                                                | 192.<br>      |                                                                                        | <u> </u>                                                                                                    |                                                                  |                                                                     |              |                                                                     |
|       |                                     |                               |                                                                                                    | 00 %               | <u> </u>                                                                                                    | % J                                                                | 9%.<br>) #c   |                                                                                        | <u> </u>                                                                                                    |                                                                  |                                                                     |              |                                                                     |
|       |                                     |                               |                                                                                                    | 10 88              | <u>六</u> <u></u><br><u></u><br><u></u><br><u></u><br><u></u><br><u></u><br><u></u><br><u></u><br><u></u><br><u></u> | <br>25                                                             | - 20,<br>1 81 |                                                                                        | <u>犬</u> 17<br>土 伯                                                                                                    | 35                                                               |                                                                     |              |                                                                     |
|       |                                     |                               |                                                                                                    | 11 彼               | <u>八</u>                                                                                                    | <u>4</u> 3                                                         | 被             |                                                                                        | <u>共</u>                                                                                                    |                                                                  |                                                                     |              |                                                                     |
|       |                                     |                               |                                                                                                    | 12 號               | 关件                                                                                                    | 張 3                                                                | 號             |                                                                                        | 共 件                                                                                                    | 張                                                                |                                                                     |              |                                                                     |
|       |                                     |                               |                                                                                                    | 13 號               | 共件                                                                                                    | 張 3                                                                | 號             |                                                                                        | 共件                                                                                                    | 張                                                                |                                                                     |              |                                                                     |
|       |                                     |                               |                                                                                                    | 14 號               | 共件                                                                                                    | _ 張 3                                                              | 號             |                                                                                        | 共件                                                                                                    | 張                                                                |                                                                     |              |                                                                     |
|       |                                     |                               |                                                                                                    | 15 號               | 共件                                                                                                    | 張 3                                                                | 號             |                                                                                        | 共件                                                                                                    | 張                                                                |                                                                     |              |                                                                     |
|       |                                     |                               |                                                                                                    | 16 號               | 共件                                                                                                    | 張 3                                                                | )號            |                                                                                        | 共件                                                                                                    | 張                                                                |                                                                     |              |                                                                     |
|       |                                     |                               |                                                                                                    | 17 號               | <u> </u>                                                                                                    | 張 4                                                                | ) 號           |                                                                                        | 共件                                                                                                    | 張                                                                |                                                                     |              | <b>同古她</b> 兴细则从(大时)段开出于初始英国家                                        |
|       |                                     |                               |                                                                                                    | 18 號               | 关件                                                                                                    | 張 4                                                                | 號             |                                                                                        | 共件                                                                                                    | ·係                                                               |                                                                     |              | <b>幽屮师</b>                                                          |
|       |                                     |                               |                                                                                                    | 20.85              | <u> 升</u> 件                                                                                                    | 28.1 4                                                             | : 90;<br>Rat  |                                                                                        | <u>升_</u> 竹                                                                                                    |                                                                  |                                                                     | /I           | · · · · · · · · · · · · · · · · · · ·                               |
|       |                                     |                               |                                                                                                    | 20 號               | <u></u><br>业                                                                                                    | 25 4                                                               | 100           |                                                                                        | <u><u><u></u></u><u></u><u></u><u></u><u></u><u></u><u></u><u></u><u></u><u></u><u></u><u></u><u></u><u></u><u></u><u></u><u></u><u></u></u> |                                                                  |                                                                     | - / I        | - 杏咨料(今競賽審杏由請表及佐證影本)並請                                              |
|       |                                     |                               |                                                                                                    | 22 號               | <u>八</u> 八                                                                                                    | 振 4                                                                | 就             |                                                                                        | 共 件                                                                                                    | - 張                                                              |                                                                     |              |                                                                     |
|       |                                     |                               |                                                                                                    | 23 號               | 共件                                                                                                    | 張 4                                                                | 就             |                                                                                        | 共件                                                                                                    | 張                                                                |                                                                     | /            | <b>班纪之前</b> 人卫国 <b>由之前</b> 人故主                                      |
|       |                                     |                               |                                                                                                    | ※請班級承辦人將每(         | 2學生裝訂好的                                                                                                    | 的競賽審查賣                                                             | 料(含载)         | 赛赛查中                                                                                   | 請表及佐證影                                                                                                    | 木)按坦想                                                            | /                                                                   | ,<br>        | <b>班叙舟册入汉幽屮舟册入</b> 该早。                                              |
|       |                                     |                               |                                                                                                    | <b>座號順序排列,放入</b> F | 白各學校承辨。                                                                                                    | 人提供的B4                                                             | 紙袋・並用         | F「「競考                                                                                  | F成绩。資料者                                                                                                    | 查班级统计                                                            | + /                                                                 |              |                                                                     |
|       |                                     |                               |                                                                                                    | 表」(附件二之一) 题        | 至紙袋上,交                                                                                                    | 于學校承辨                                                              | (業整)-         | 個班級)                                                                                   | 以一個紙袋為1                                                                                                    | 2 -                                                              |                                                                     |              |                                                                     |
|       |                                     |                               |                                                                                                    |                    |                                                                                                    |                                                                    |               |                                                                                        |                                                                                                    |                                                                  | 7                                                                   |              |                                                                     |
|       |                                     |                               |                                                                                                    | 班級承辦人:             |                                                                                                    |                                                                    | _             |                                                                                        | 2                                                                                                    | 14                                                               |                                                                     |              |                                                                     |
|       |                                     |                               |                                                                                                    | 承辦人簽章:             |                                                                                                    |                                                                    | 承担            | #人簽章                                                                                   | t:                                                                                                    |                                                                  |                                                                     |              |                                                                     |

# 、語言認證報名資料袋

說明:

1. 個別報名學生,這送免試入學委員會審查。

2. 供過言認證項目(類別)順序案訂估證資料(影本)於申請表後,影本請因中示個人核要並加註【與正本相符】字樣。

3.「話言認證項目(類別)」欄位係指「関南語、客家语、原住民族語」以及「英語」以因中學生能報考,且符合英語聽、讀、說 寫能力檢測工具之檢定為主。関南語採計標準余照教育部「関南語語言能力認證」及臺灣語文測驗中心「全民臺語認證」訂定 之:客語採計標準多照客家委員會「客語能力認證」訂定之。英語採計標準多照CEF(歐洲語言學習、教學、評量共同參考架構 原楊訂定之 ·

4. 採計語言認證項目「開南語、客案語、原住民族語」獲基鏈級以上者均採計5分;「英語」採計標準条照 CEF架機相當A2級以上 者,採計5分。圖中學生於報名註學年度更試入學,民提出之認證資料如非圖中教育階段取得者,券予採計5分。本項最高5分。 5. 赤山市场大规模项目来考销金则统十一(简变第61頁)。

| 1 国<br>2 子 | 『南語』<br>英語』 | (小田田)(1)<br>(月1)(1) | 充力認證考試   |             |         |      | 分數          | (職名章) | 委員會小組<br>審核分數<br>(學生勿填) | 委員會<br>審查小組校章 |
|------------|-------------|---------------------|----------|-------------|---------|------|-------------|-------|-------------------------|---------------|
| 2 3        | 英語          | H mint              |          |             | 基础      | 楚級   | 5           |       |                         |               |
|            |             | in orthe            |          |             | B2(高    | 階級)  | 5           |       |                         |               |
|            |             |                     | 學校代碼:    | <b>学校名称</b> | 1       |      | <b>麻根</b> : | 三年 鹿  | A 11                    | 6             |
|            |             |                     | 座號姓名     | 佐證書         | 彩本教     | 座    | 流姓2         | 佐證)   | 《本數                     | CS            |
|            |             |                     | 01 统     | 共一          | 件 張     | 24 號 |             | 共     | + 張                     |               |
|            |             |                     | 02 號     | 共 1         | 件 張     | 25 號 |             | 共     | * 張                     |               |
|            |             |                     | 03 党     | * 1         | 件版      | 26 弦 |             | 共 1   | + 55                    |               |
|            |             |                     | 04號      | 共1          | 体張      | 27 號 |             | 共     | +張                      |               |
| # 18 :     |             |                     | 05 號     | 共1          | 件張      | 28 號 |             | 共     | * 预                     | _             |
| 所陳言        | 資料,一律       | 不                   | 06 號     | 共           | 件張      | 29 號 |             | 共     | +颈                      |               |
| 所陳言        | 资料如有伪       | 遗                   | 07 號     | 共           | 降强      | 30 號 |             | 共1    | +强                      |               |
| ha ar 100. |             |                     | 08 党     | 共1          | 件張      | 31 號 |             | 共     | + 统                     |               |
| 限石守:       | a           |                     | 09 彼     | 共1          | 件强      | 32 號 |             | 共     | +强                      |               |
|            |             |                     | 10 乾     | 共1          | 件張      | 33 號 |             | 共1    | *                       |               |
|            |             |                     | 11 姓     | 共           | 件張      | 34 线 |             | 共     | +级                      |               |
|            |             |                     | 12 乾     | 共1          | 阵强      | 35 號 |             | 共1    | *强                      |               |
|            |             |                     | 13 竞     | 共1          | 件張      | 36 號 |             | 共1    | *張                      |               |
|            |             |                     | 14 號     | 共1          | 件張      | 37 號 |             | 共     | +張                      |               |
|            |             |                     | 15 號     | 共1          | 件       | 38 號 |             | 共     | *强                      |               |
|            |             |                     | 16 觉     | <u>#</u> 1  | 件纸      | 39 號 |             | 共1    | +级                      |               |
|            |             |                     | 17 號     | 共1          | 件張      | 40 號 |             | 共1    | +强                      |               |
|            |             |                     | 18 號     | 共1          | 阵筑      | 41 號 |             | 共1    | *统                      |               |
|            |             |                     | 19 芰     | 共1          | 件張      | 42 號 |             | 共1    | +须                      |               |
|            |             |                     | 20 號     | 共1          | 体强      | 43 號 |             | 共1    | *張                      |               |
|            |             |                     | 21 號     | 共1          | 隆税      | 44 號 |             | 共1    | *统                      |               |
|            |             |                     | 22 號     | 共1          | 件張      | 45 號 |             | 共1    | +级                      |               |
|            |             |                     | 10000000 | 4 4         | 14. 15. | 46 號 |             | 共1    | *统                      |               |

以「班」為單 位;將各班封 面(語言認證資 料審查班級統 計表)分別黏貼 至資料袋上。

語言認證審查表及佐證影本 <u>依「班級、座號」由小至大排</u> 序裝袋。

**國中端**詳細點收(本班)學生裝訂好的競賽 審查資料(含語言審查申請表及佐證影本) 並請**班級承辦人**及國中承辦人核章。

## 三、紙箱、資料袋

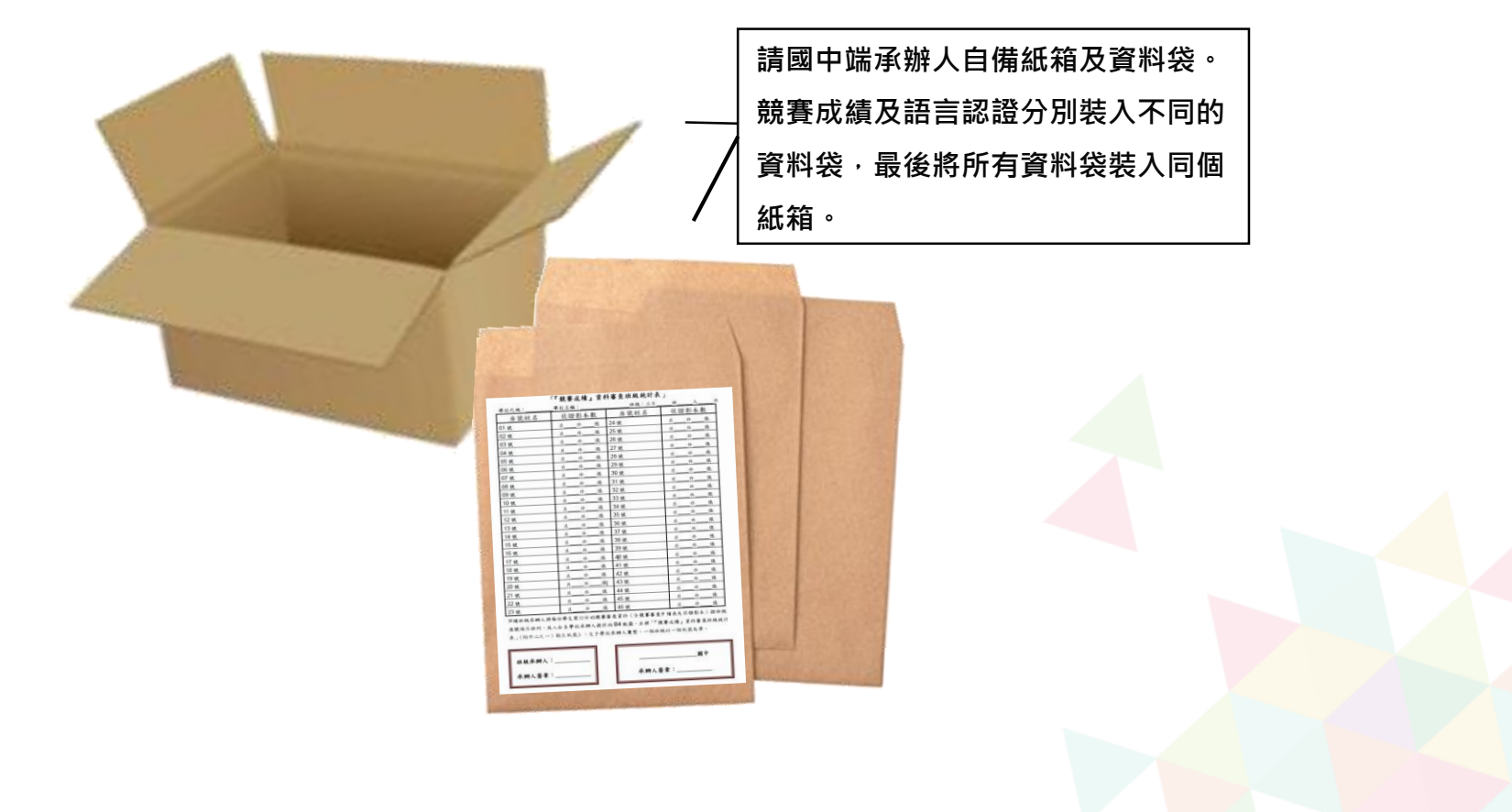

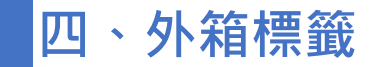

| 箱標 | 學校代碼                    |                 |  |  |  |  |  |  |
|----|-------------------------|-----------------|--|--|--|--|--|--|
| 籖請 | 學校名稱                    |                 |  |  |  |  |  |  |
| 固貼 | 斑 級                     | 第 班 ~ 第 班       |  |  |  |  |  |  |
| 於紙 | 25 10 25                | 競賽成績共 袋,語言認證共 袋 |  |  |  |  |  |  |
| 箱雨 | 貫科表                     | 全校性名冊紙袋共 袋,總共 袋 |  |  |  |  |  |  |
| 侧  | 箱數                      | 共 箱, 第 箱        |  |  |  |  |  |  |
|    | ※ 講按照班級順序放置,第一班放置在最上方 ※ |                 |  |  |  |  |  |  |

1個紙箱使用2張外箱標籤(粉色紙)·黏 貼於紙箱左右兩邊面積較大的側邊。

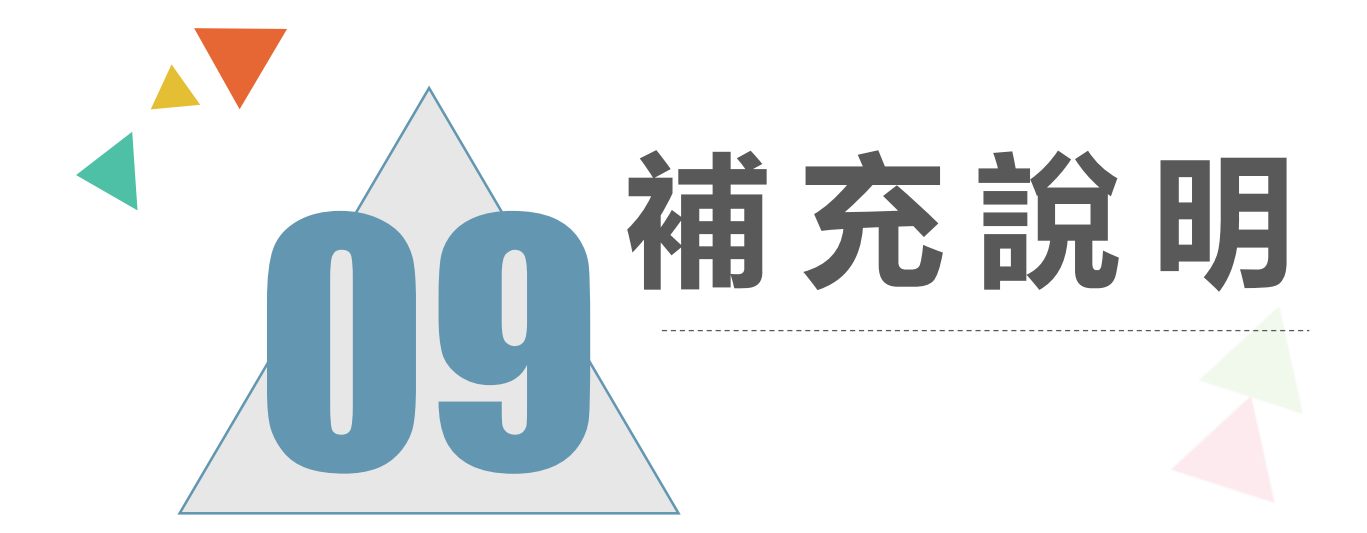

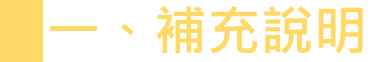

# 前入學生資料如遇到難字、可先使用『半型?』代替(空白、全型?、其他符號...皆無法匯入),等第二次試模擬後, 在按下『更新成心測姓名』

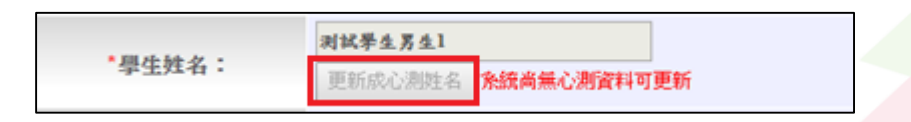

• 在主辦單位開放編輯基本資料期間內,建議可列印
「A02學生基本資料與比序項目積分資料表」來回
與學生確認資料是否正確。

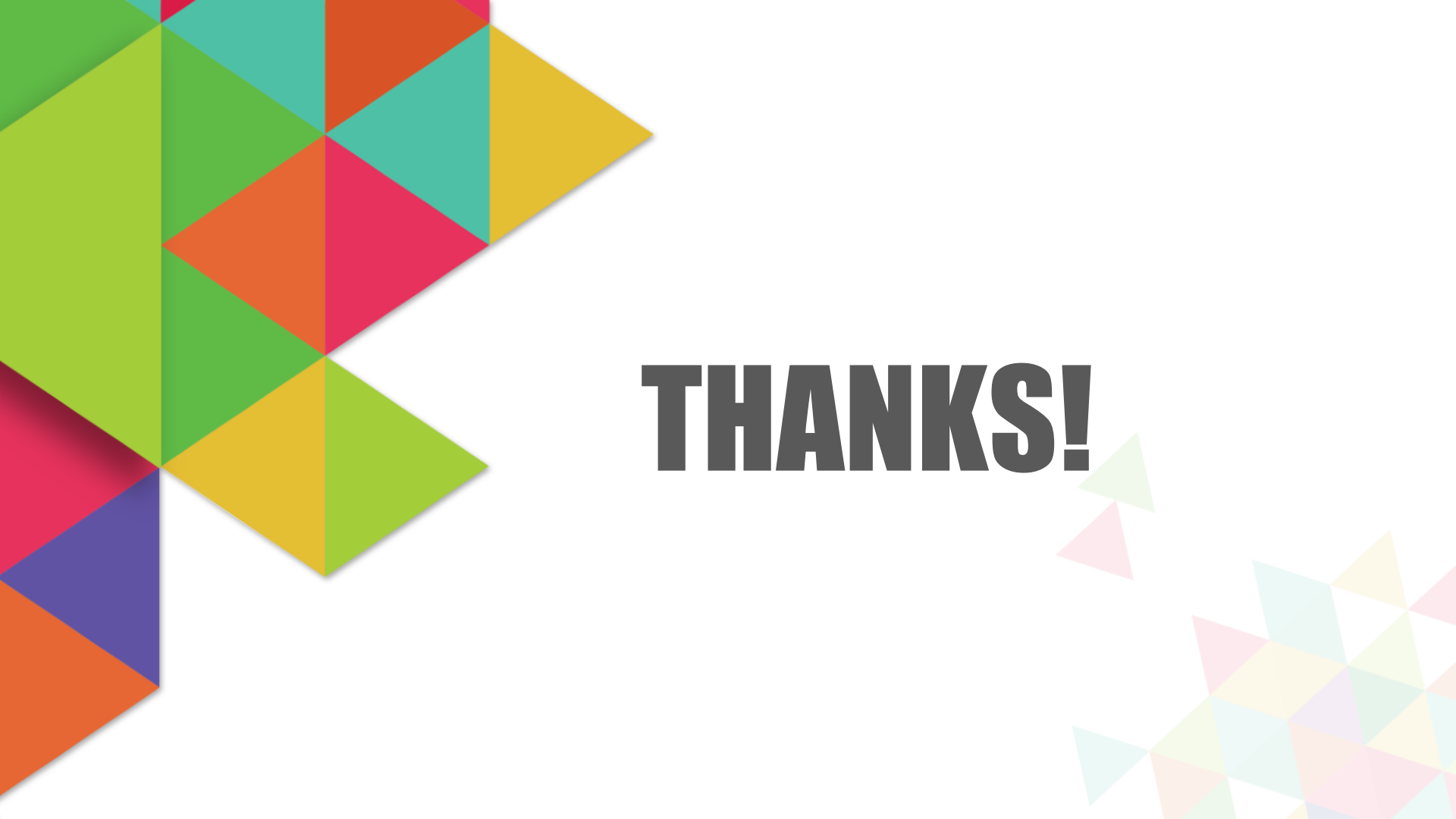